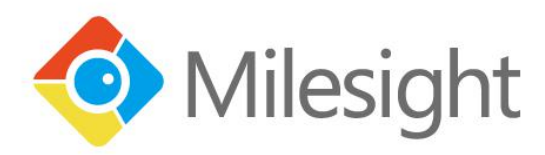

# QUICK START GUIDE

**NVR Series** 

V 4.03

© 2016 Milesight Technology Co., Ltd.

## **Table of Contents**

| 1.Package Contents                          | 1  |
|---------------------------------------------|----|
| 2.Hardware Overview                         | 3  |
| 3.Interfaces                                | 6  |
| 4. Installation                             | 11 |
| 4.1 Mini (PoE) NVR 1000 Series Installation | 11 |
| 4.2 Pro/PoE NVR 5000 Series Installation    | 14 |
| 4.3 Pro/PoE NVR 7000 Series Installation    | 21 |
| 4.4 Pro NVR 8000 Series Installation        |    |
| 5. Connection Overview                      | 32 |
| 6. Ready to Start                           | 34 |
| 7. Access to NVR                            | 35 |
| 7.1 Search the NVR via Smart Tools          | 35 |
| 7.2 Via WEB                                 |    |
| 7.2.1 Log-in                                | 36 |
| 7.2.2 Live View                             |    |
| 7.3 Via Monitor                             |    |

# **1.Package Contents**

#### Mini (PoE) NVR:

|                   | Mini NVR | Mini PoE NVR |
|-------------------|----------|--------------|
| NVR<br>Contents   |          | 0            |
| NVR               | x 1      | x 1          |
|                   | x 1      | x 1          |
| Screwdriver       |          |              |
| Ouick Start Guide | x 1      | x 1          |
| 63                | x 1      | -            |
| Power Adaptor     |          |              |
| Re Part           | -        | x 1          |
| Power Adaptor     |          |              |
|                   | _        | x 1          |
| Power Cord        |          |              |
|                   | x 8      | x 4          |
| HDD Screw         |          |              |

### Pro/PoE NVR:

| NVR                     | Pro/PoE 5000   | Pro/PoE 7000     | Pro 8000 |  |  |
|-------------------------|----------------|------------------|----------|--|--|
| Contents                |                | ()·· = = ()    = |          |  |  |
| NVR                     | x 1            | x 1              | x 1      |  |  |
| Quick Start Guide       | x 1            | x 1              | x 1      |  |  |
| Mouse                   | x 1            | x 1              | x 1      |  |  |
| Power Cord              | x 1            | x 1              | x 1      |  |  |
| Power Adaptor           | x 1 (Pro 5000) | _                | -        |  |  |
| )<br>HDD Screw          | x 12           | x 16             | x 32     |  |  |
| HDD Bracket             | x 4            | -                | -        |  |  |
| ۳<br>HDD Bracket Screw  | x 8            | -                | -        |  |  |
| Mounting Bracket        | x 2            | -                | -        |  |  |
| Mounting Bracket        | -              | x 2              | -        |  |  |
| <b>Mounting Bracket</b> | _              | -                | x 2      |  |  |
| Mounting Bracket Screw  | x 8            | x 8              | x 8      |  |  |

# 2.Hardware Overview

Mini NVR:

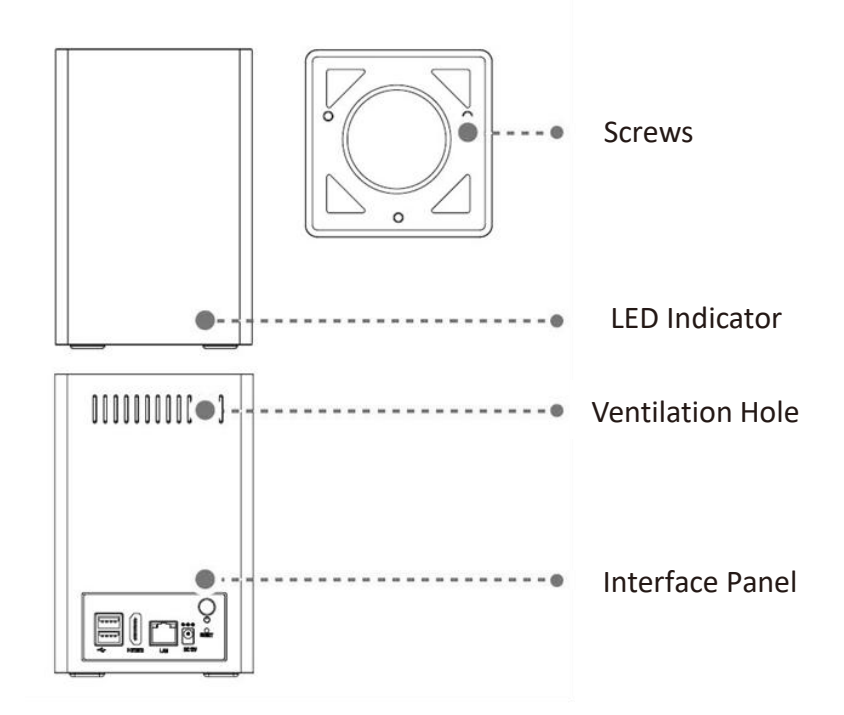

Mini PoE NVR:

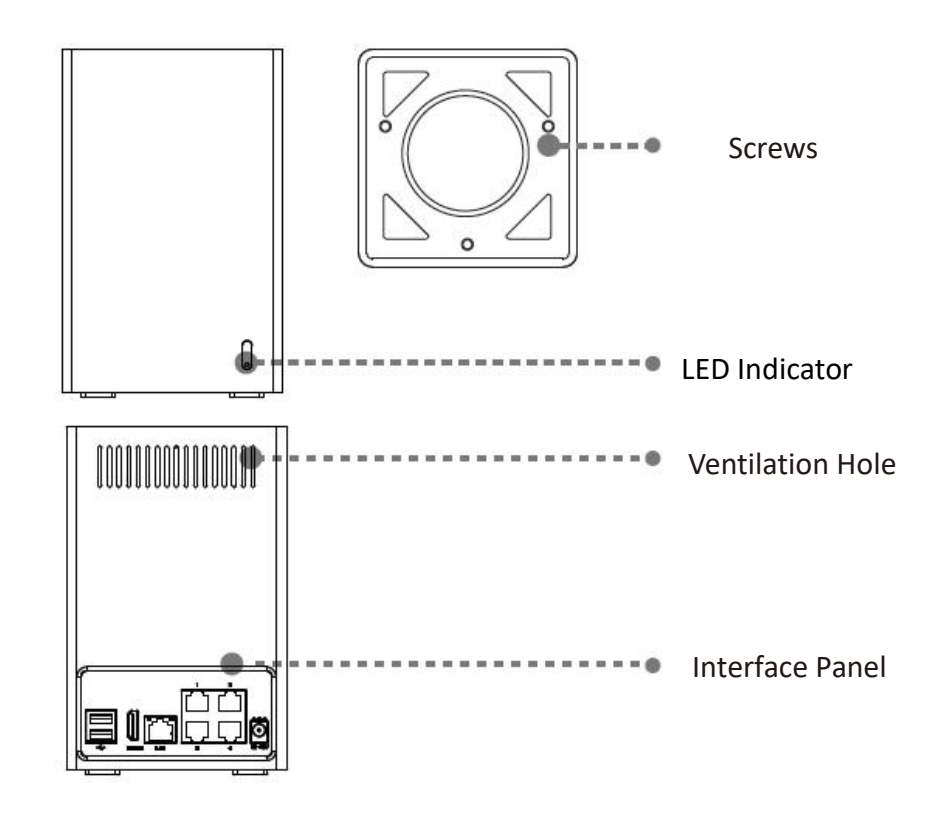

www.milesight.com

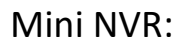

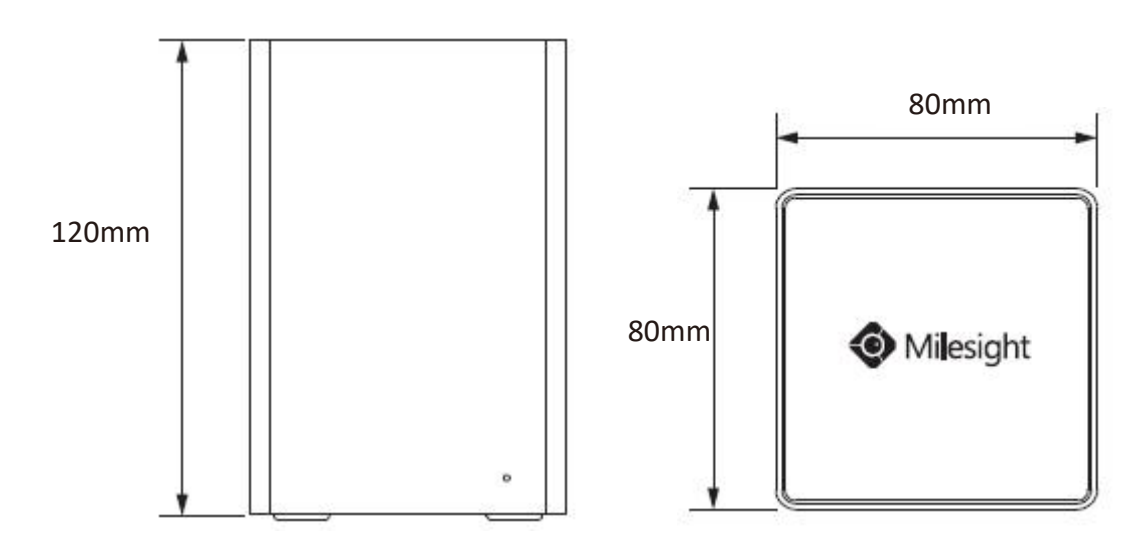

Mini PoE NVR:

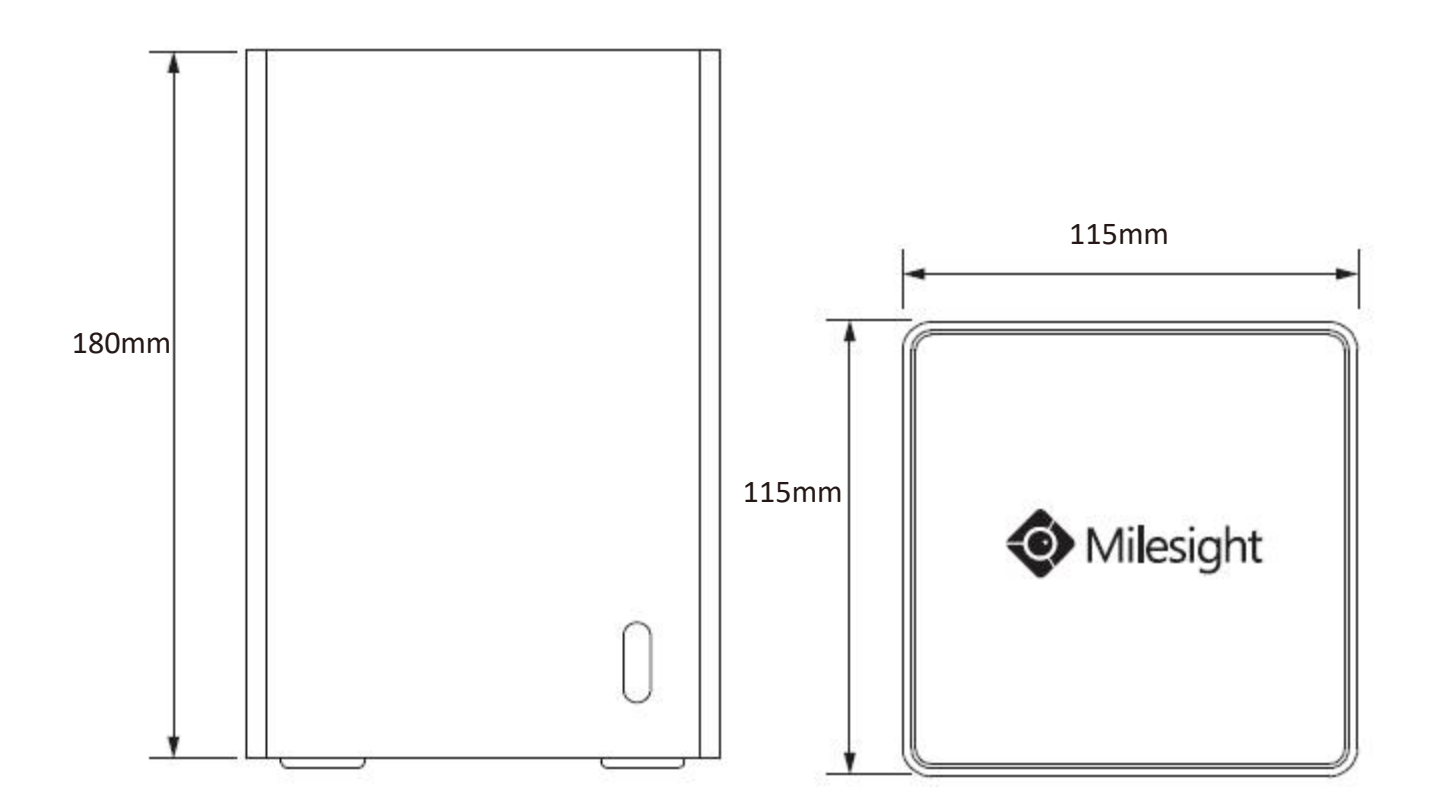

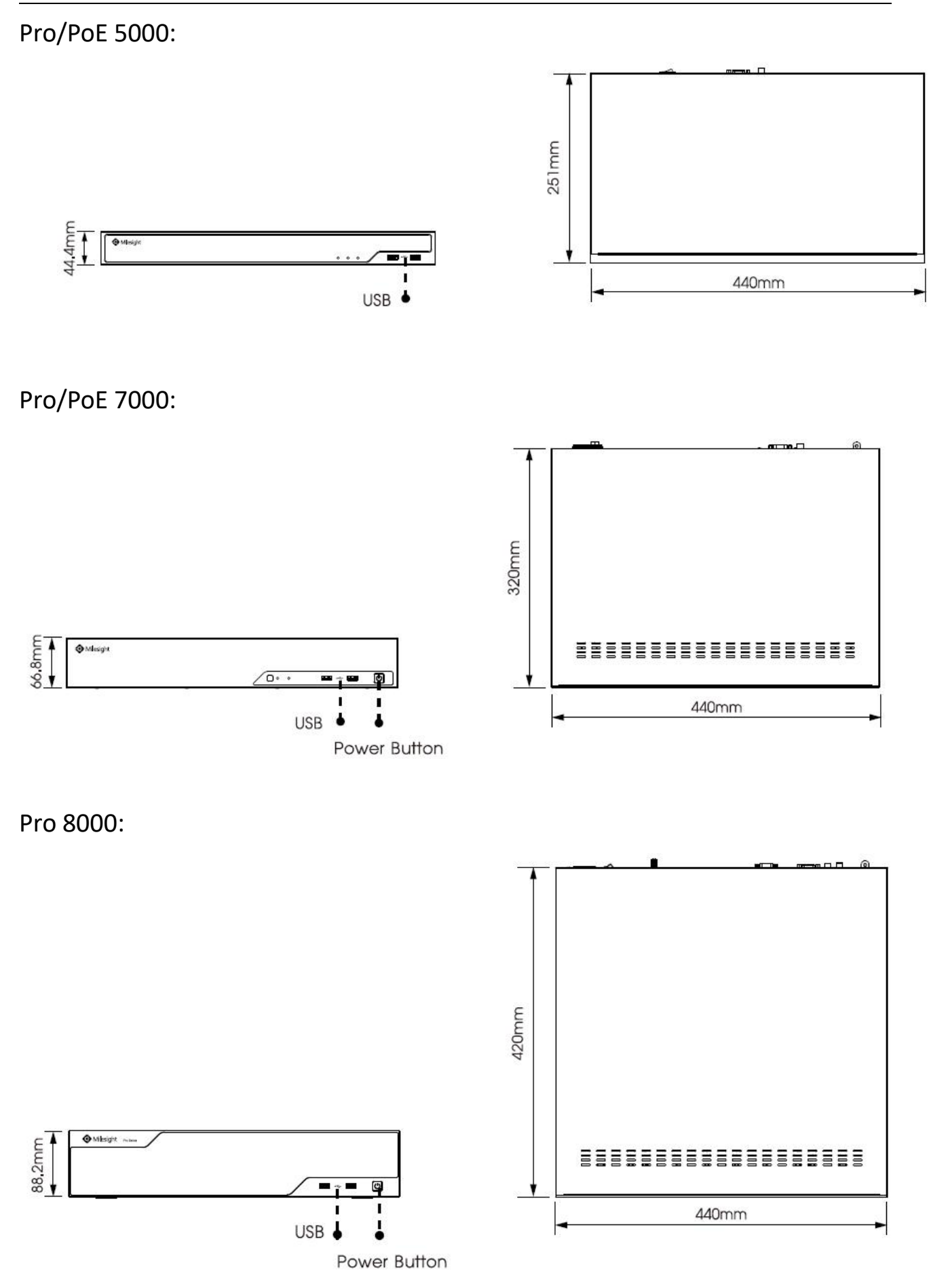

#### www.milesight.com

# **3.Interfaces**

Mini NVR:

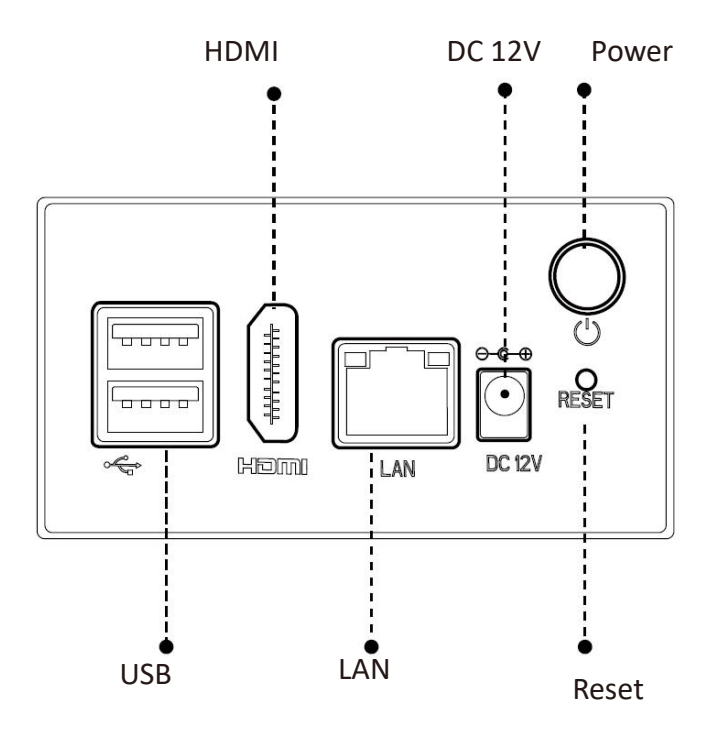

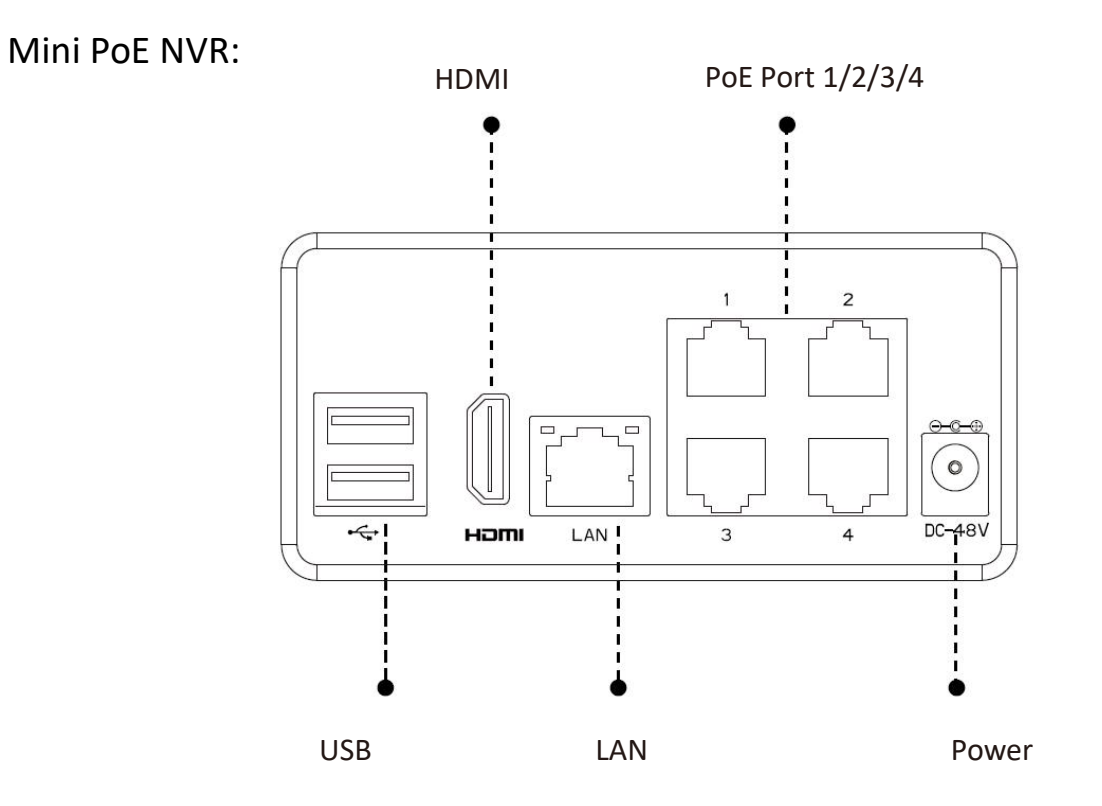

www.milesight.com

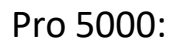

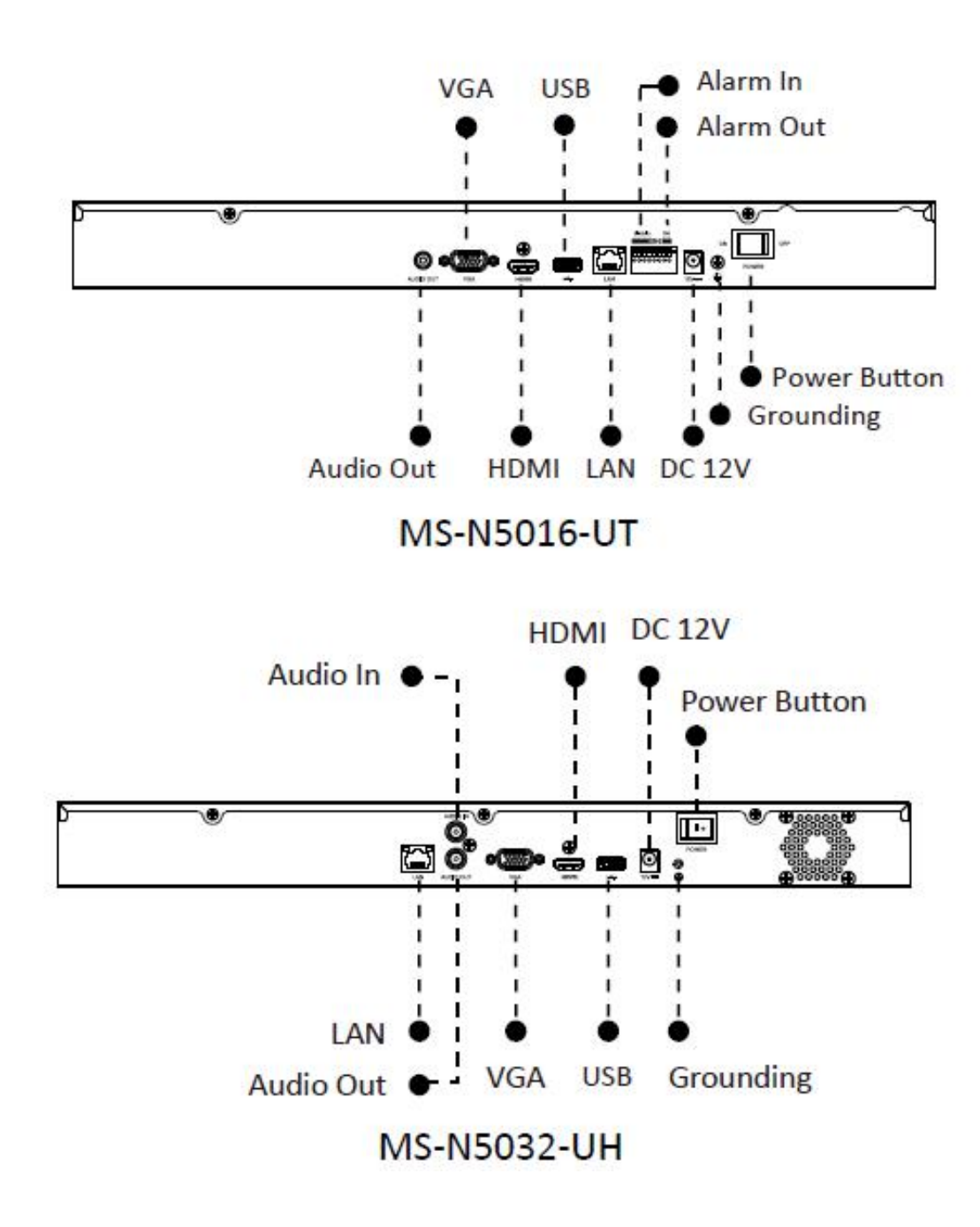

## Milesight

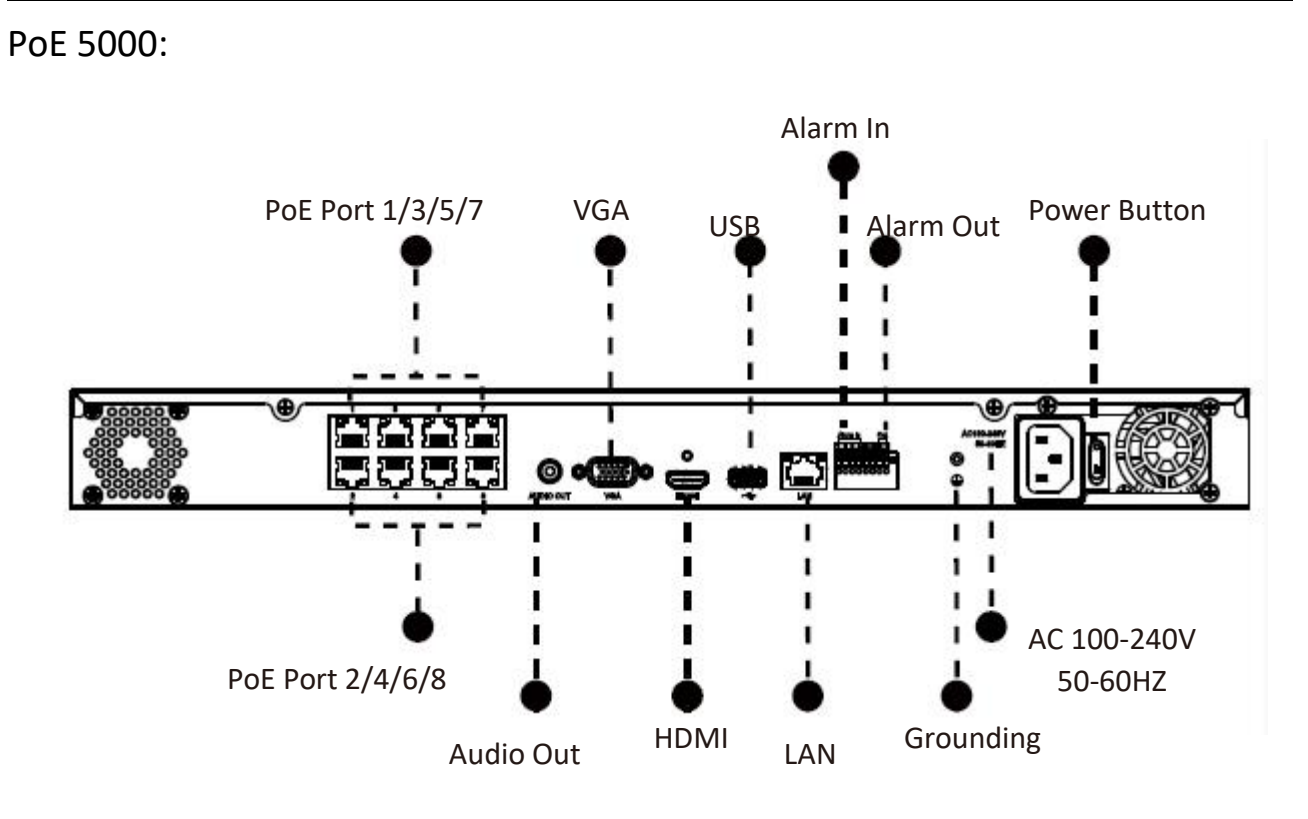

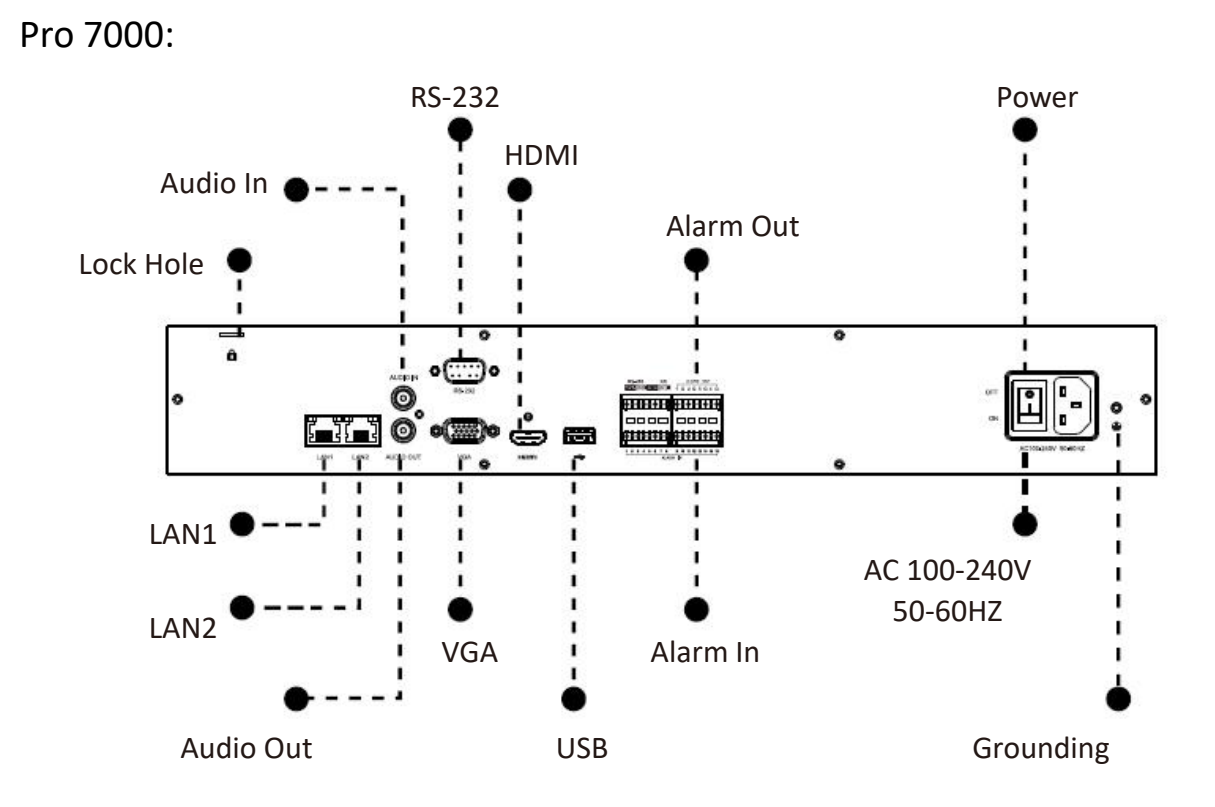

PoE 7000:

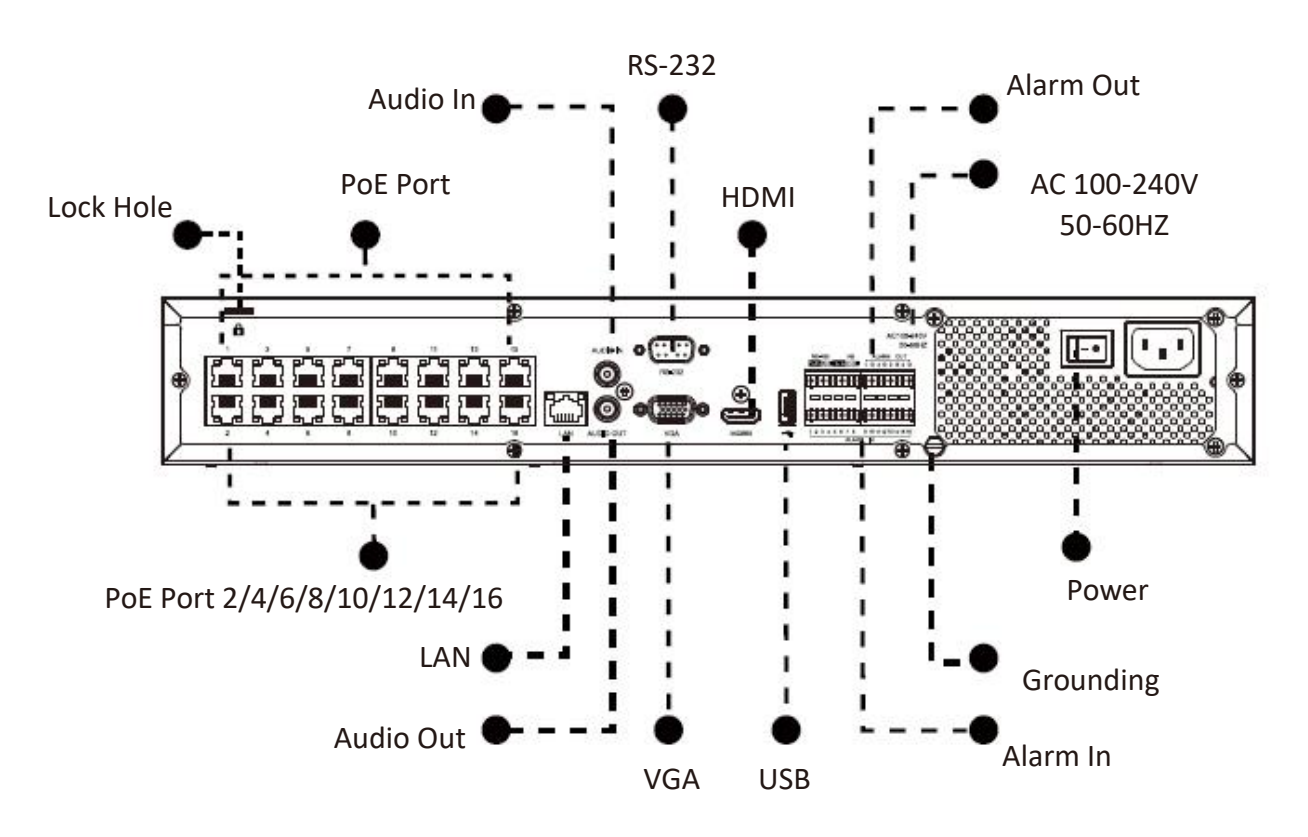

Pro 8000:

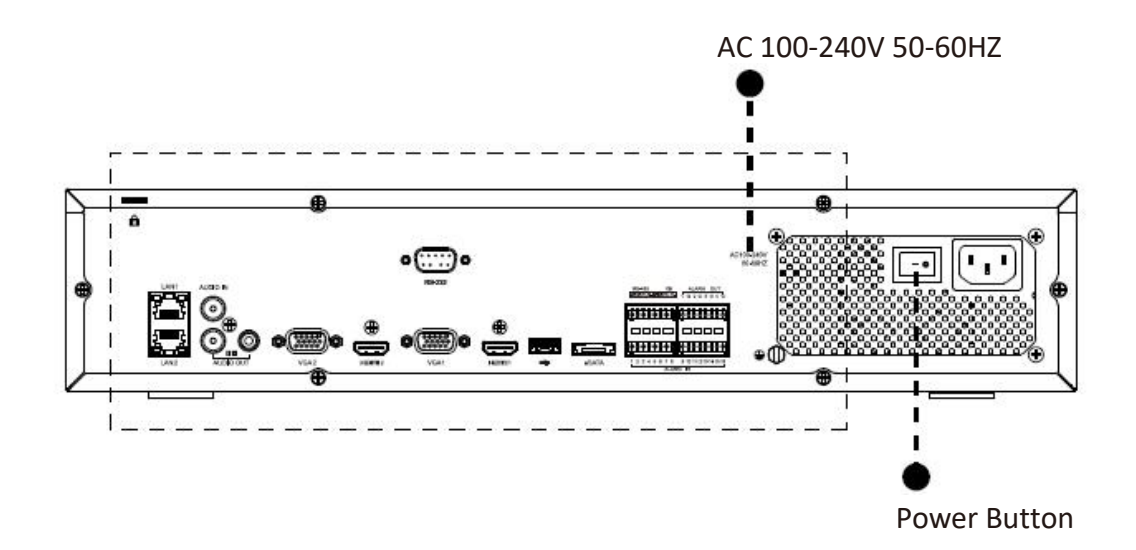

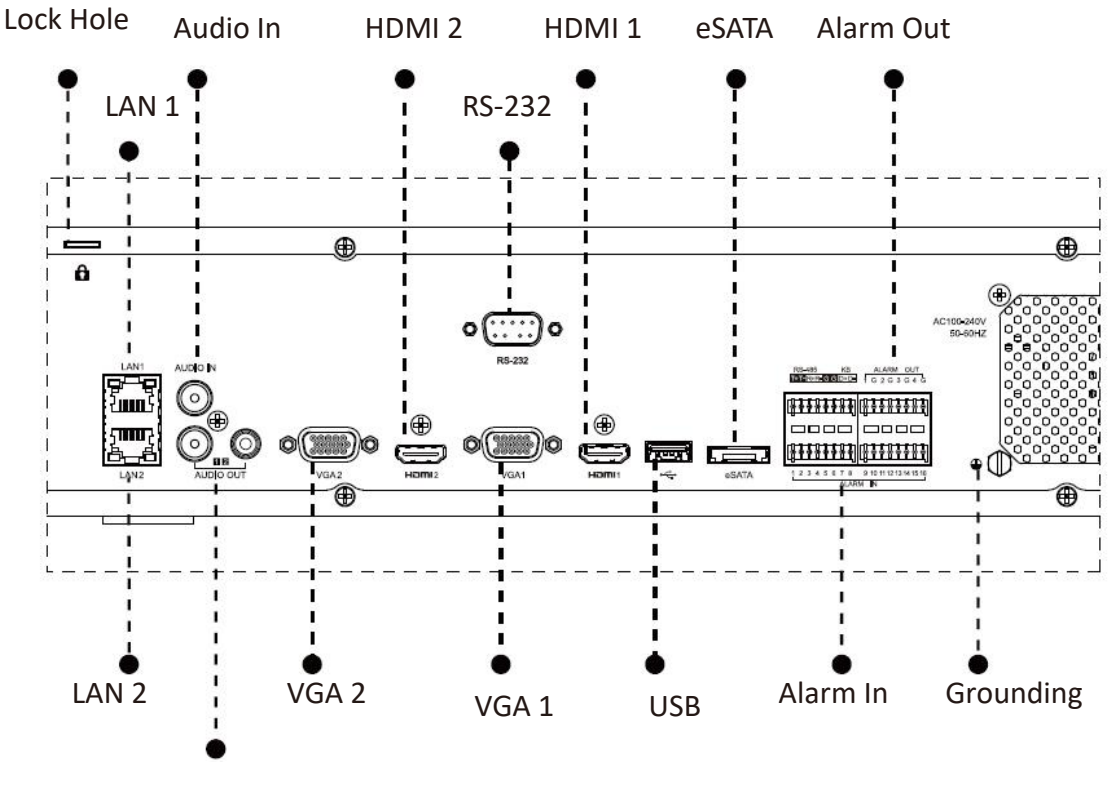

Audio Out

# 4. Installation

# 4.1 Mini (PoE) NVR 1000 Series Installation

Step1: Remove the screws at the bottom panel and pull up the casing.

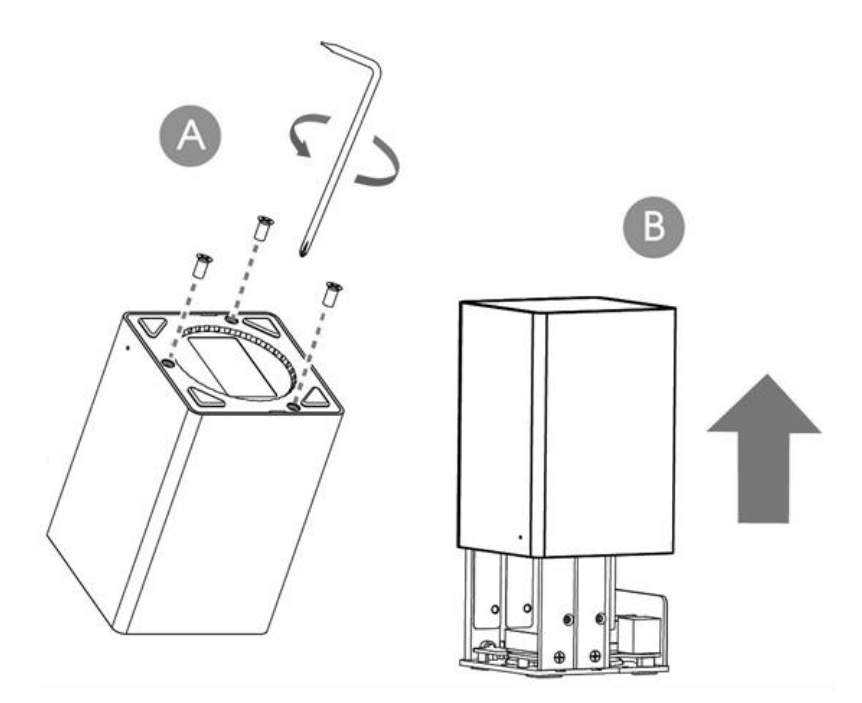

Step2: Insert SATA HDD in the slot as required.

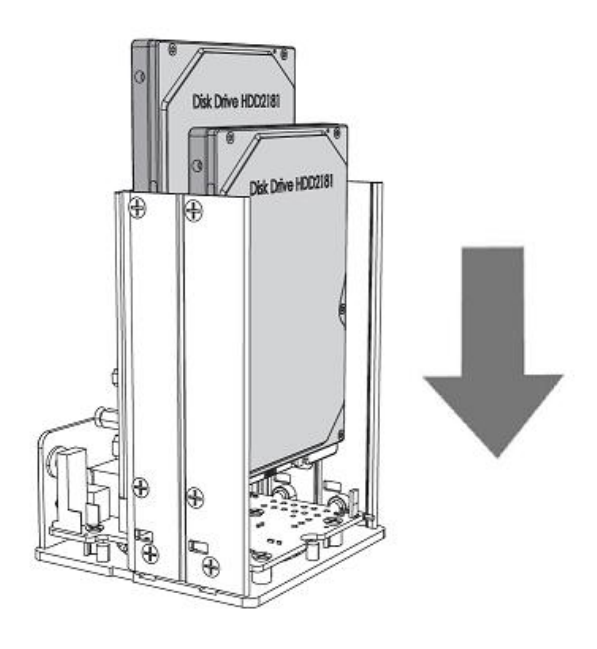

(Mini NVR)

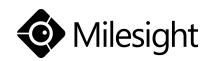

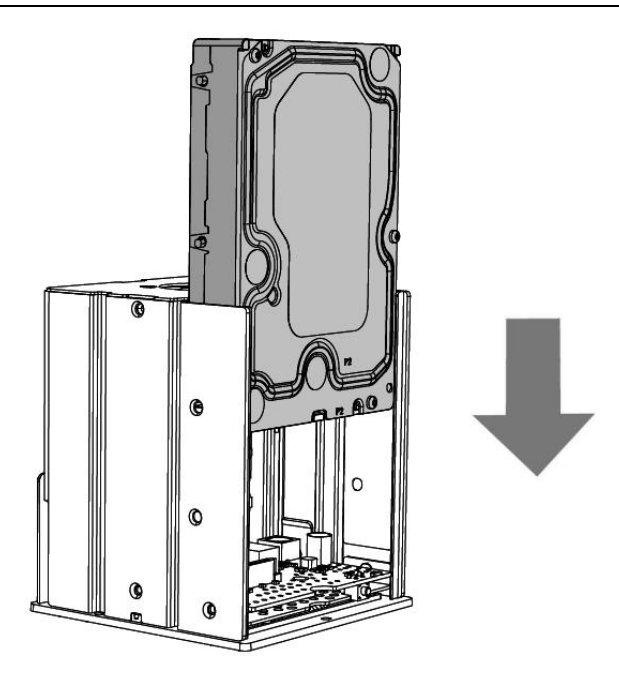

(Mini PoE NVR)

Note: Mini NVR supports two SATA HDD (2.5"). Mini PoE NVR supports one SATA HDD (3.5").

Step3: Secure the HDD with screws.

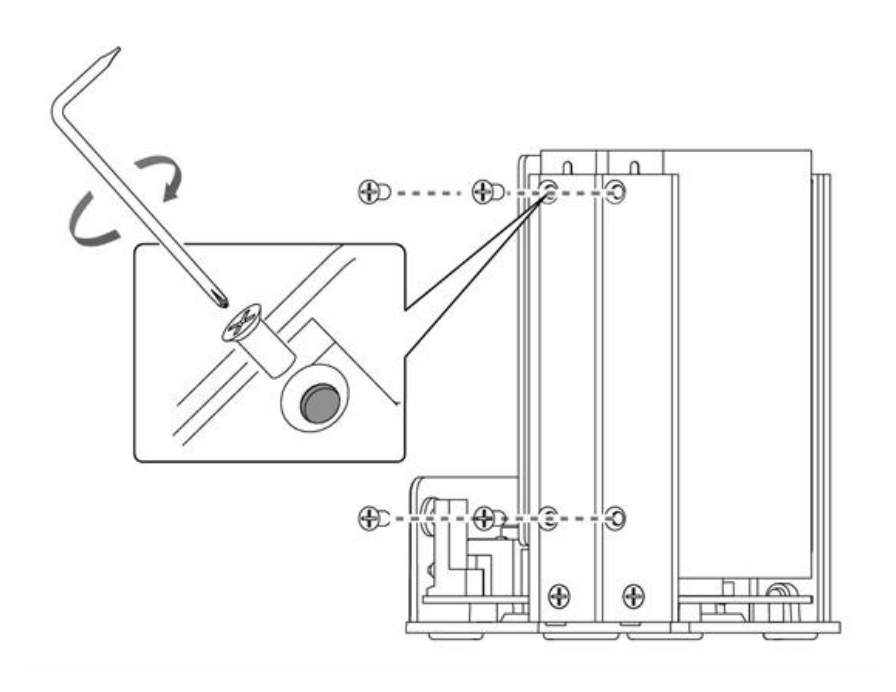

(Mini NVR)

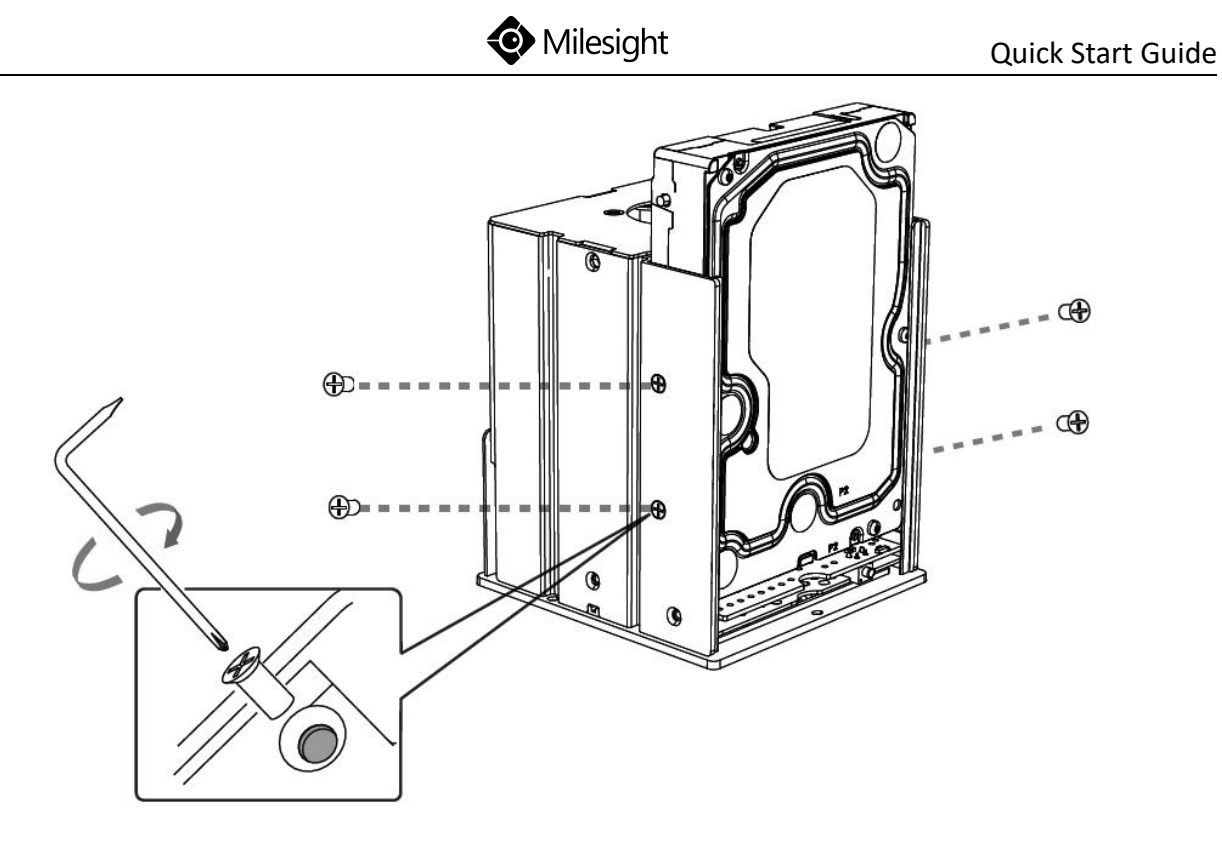

(Mini PoE NVR)

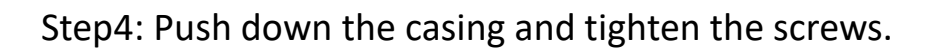

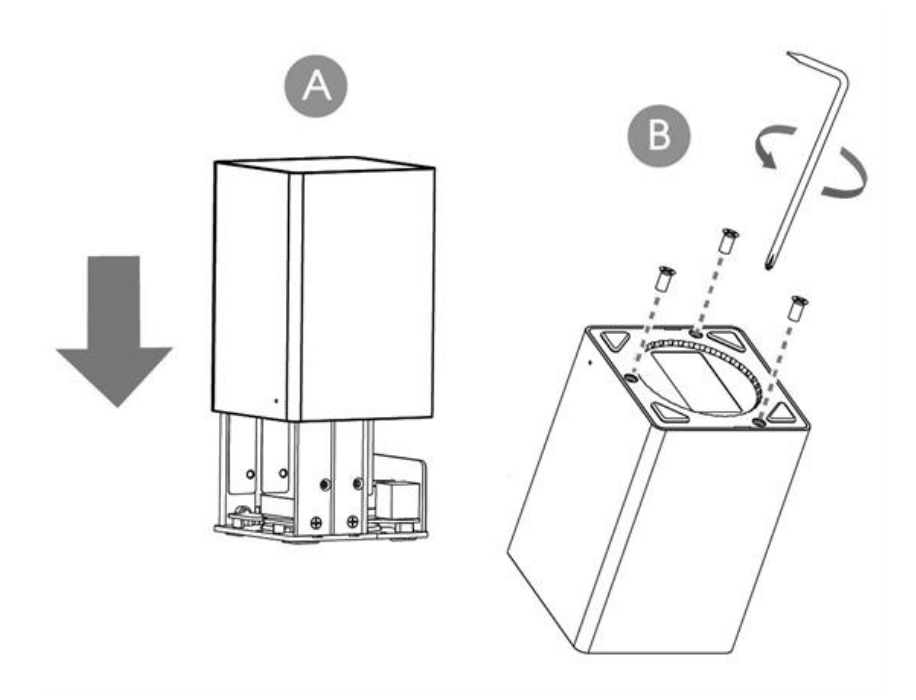

# 4.2 Pro/PoE NVR 5000 Series Installation

Step1: Using a cross screwdriver to remove the screws at the back panel in an

anticlockwise direction.

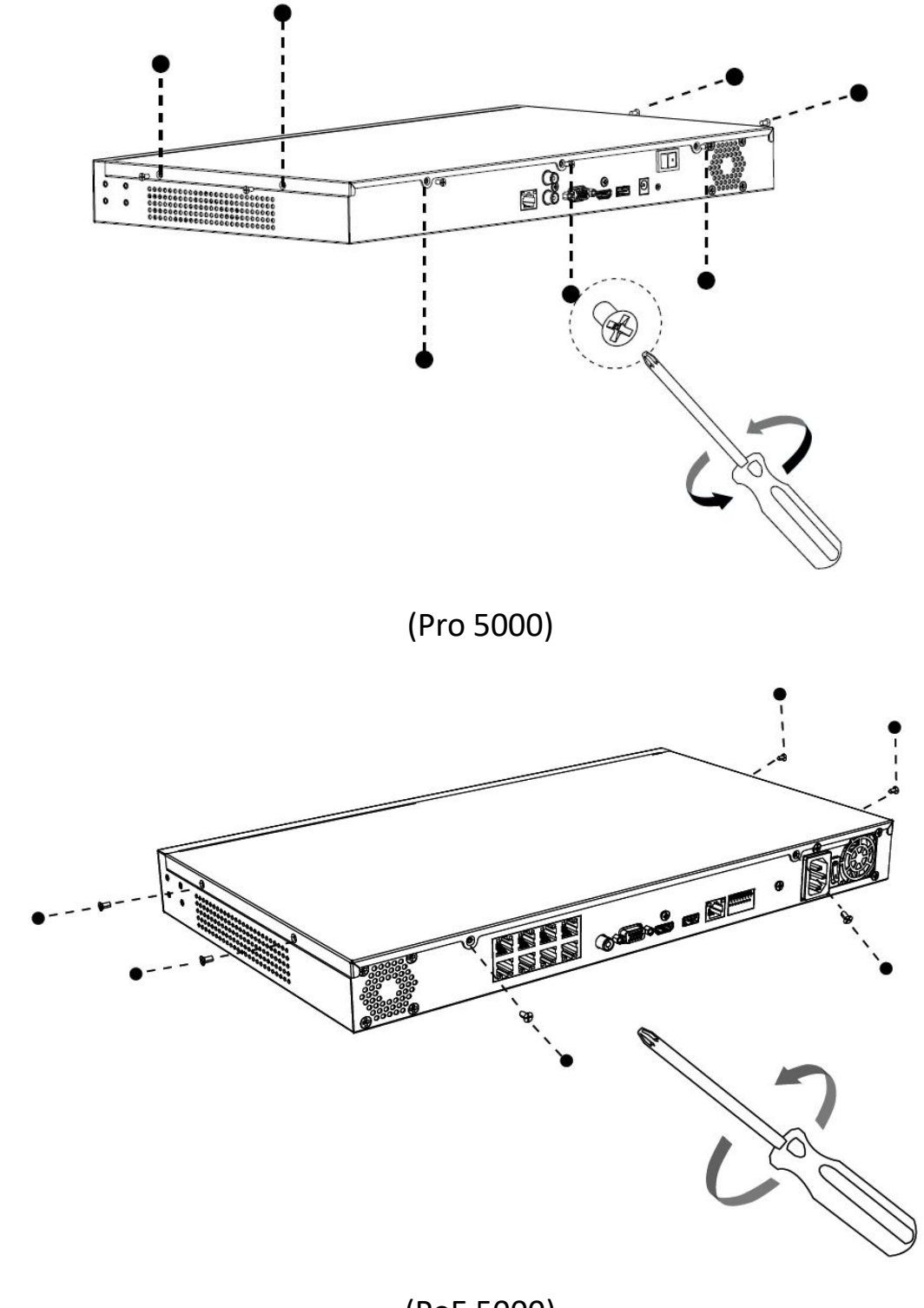

(PoE 5000)

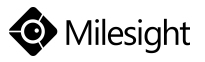

Step2: Slide the upper casing to the right first and lift it up.

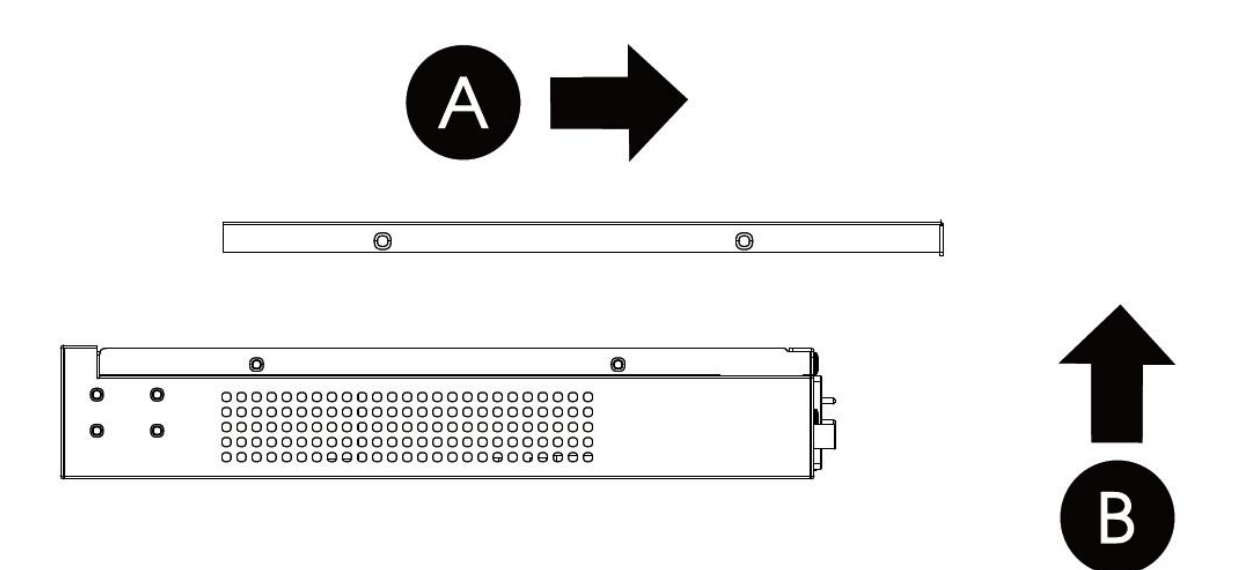

Step3: The internal structure of Pro/PoE 5000 is shown as below.

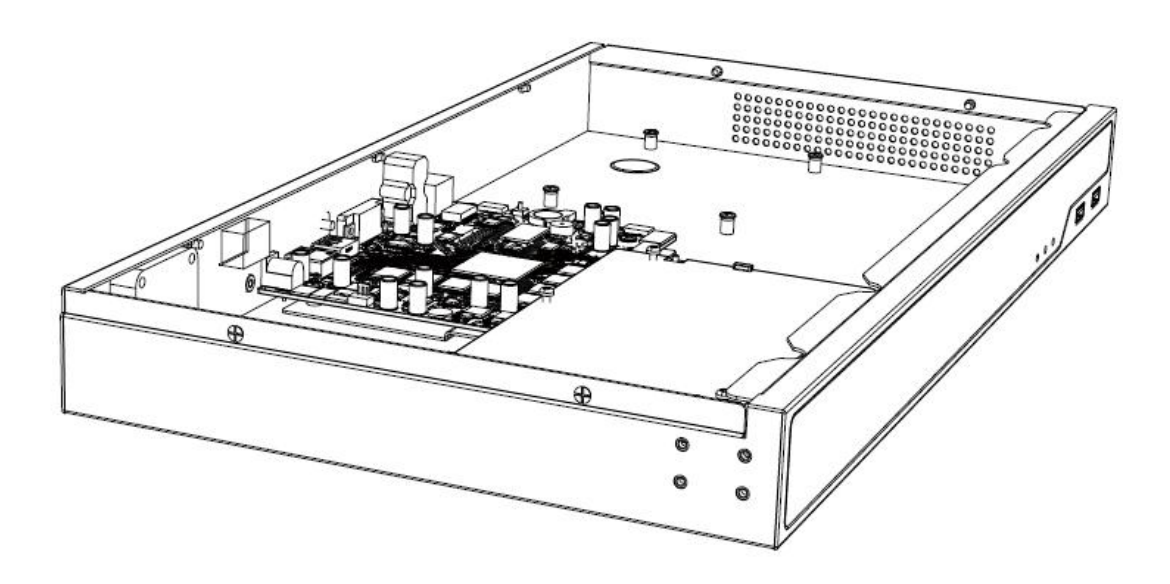

(Pro 5000)

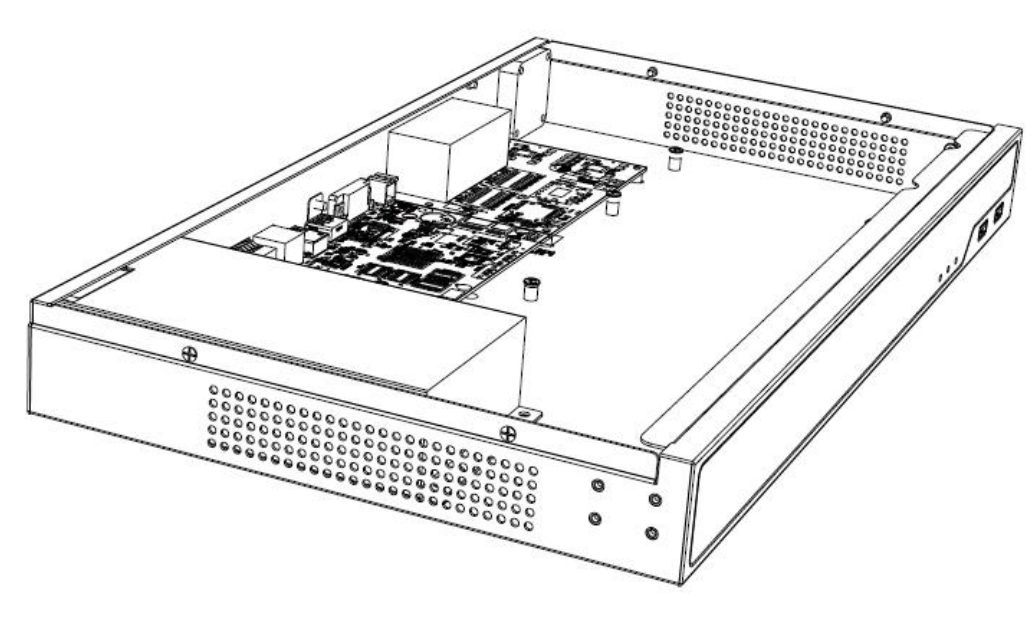

(PoE 5000)

Step4: Hard Disk Installation: Lock the hard disk with the HDD bracket. 6 screws for each hard disk installation.

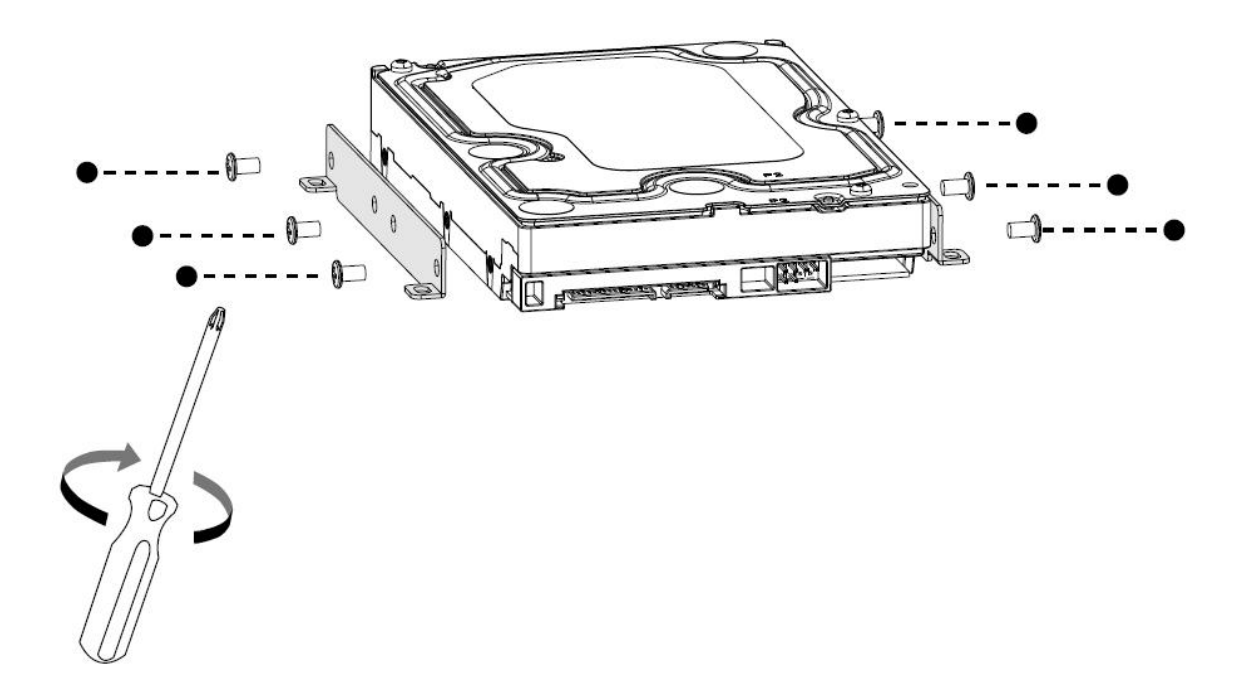

Step5: Secure the HDD brackets with hark disks in the casing. 4 screws for each HDD bracket.

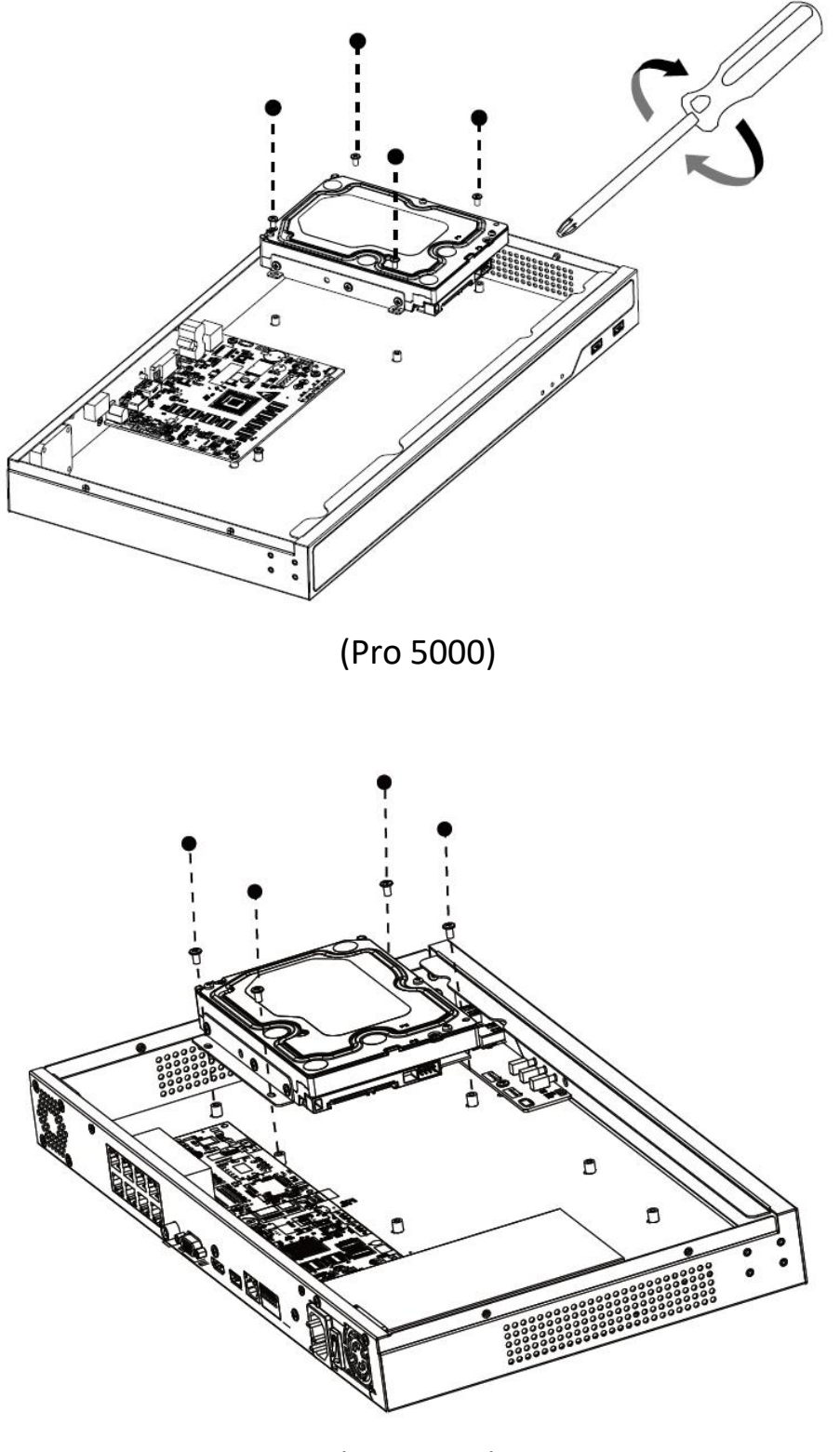

(PoE 5000)

Step6: After that, check if all the screws are tightened. Then connect the power cable and data cable to each HDD.

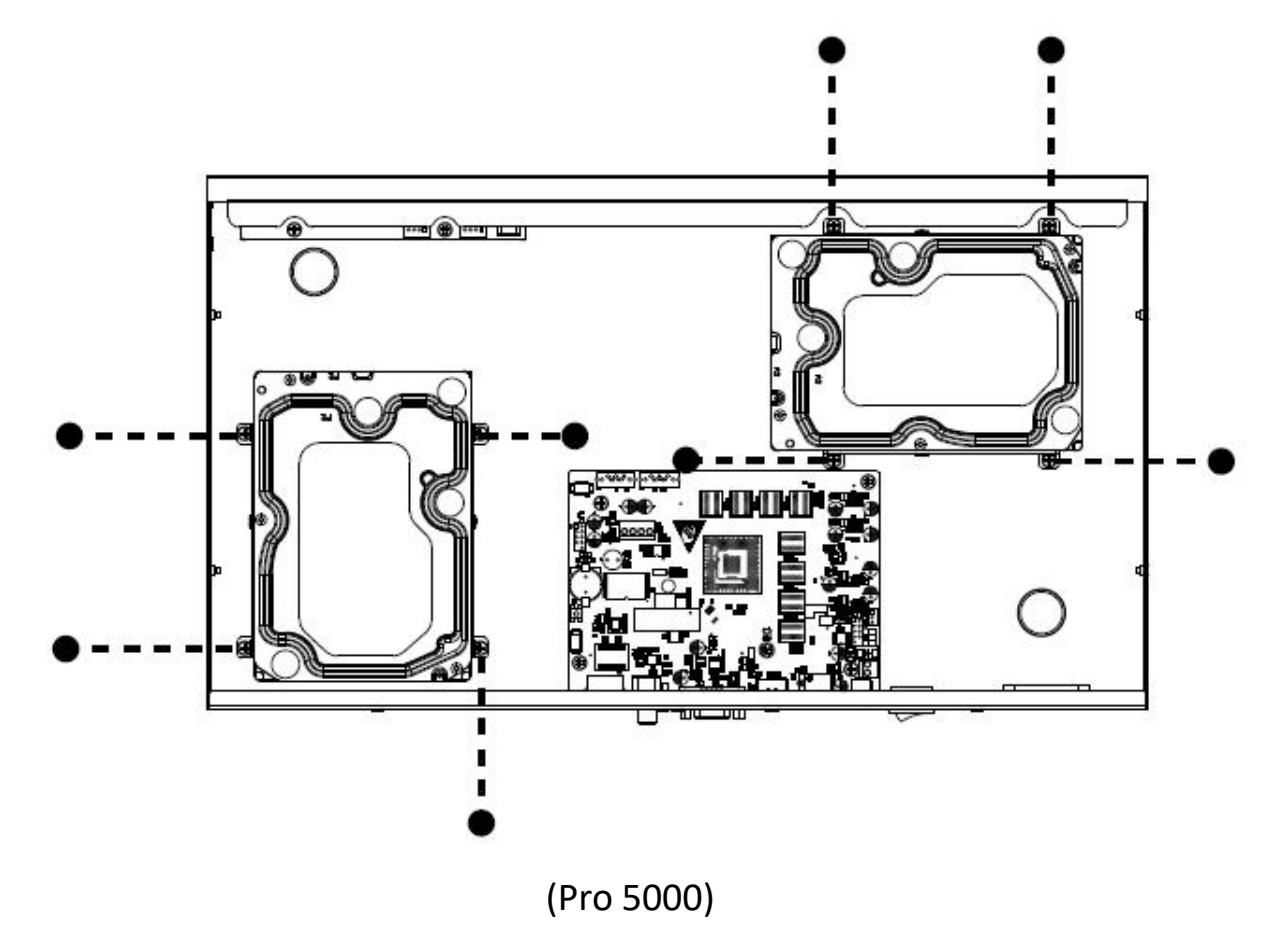

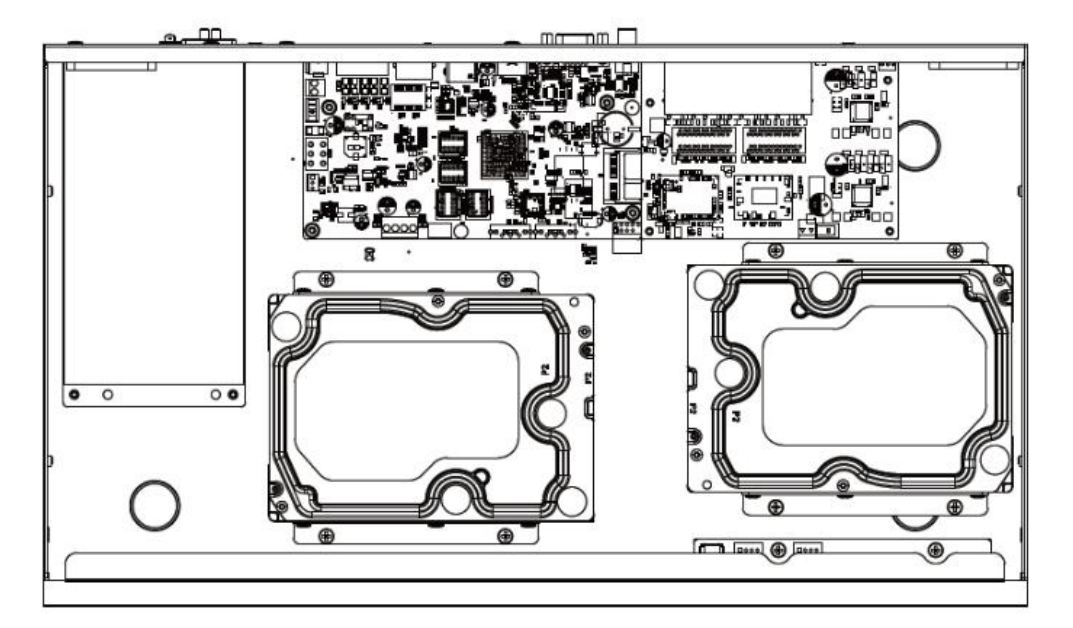

(PoE 5000)

#### www.milesight.com

Step7: Pull down the upper casing and slide it to the left.

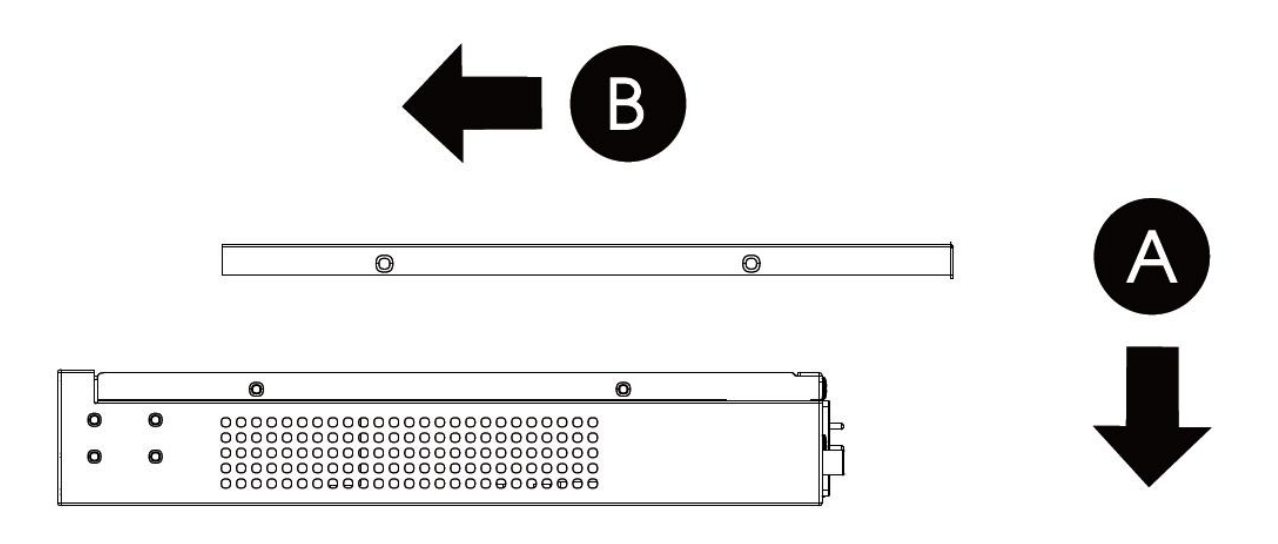

Step8: Retighten the screws on the back.

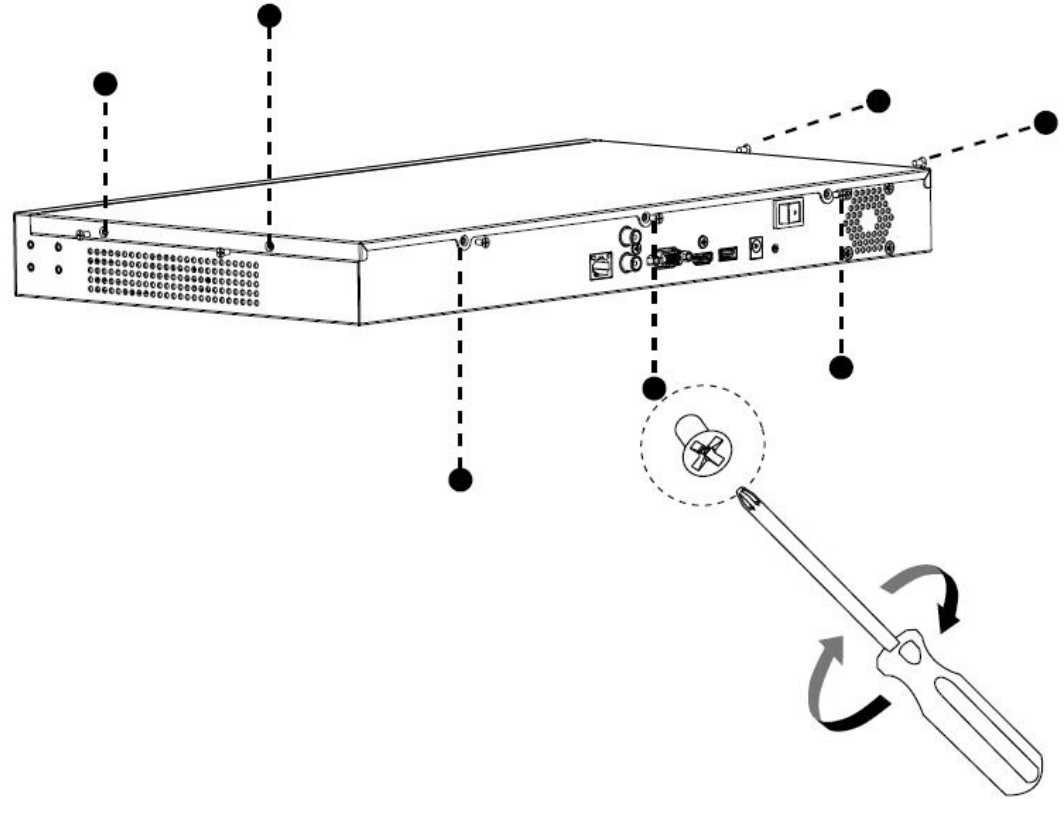

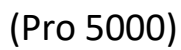

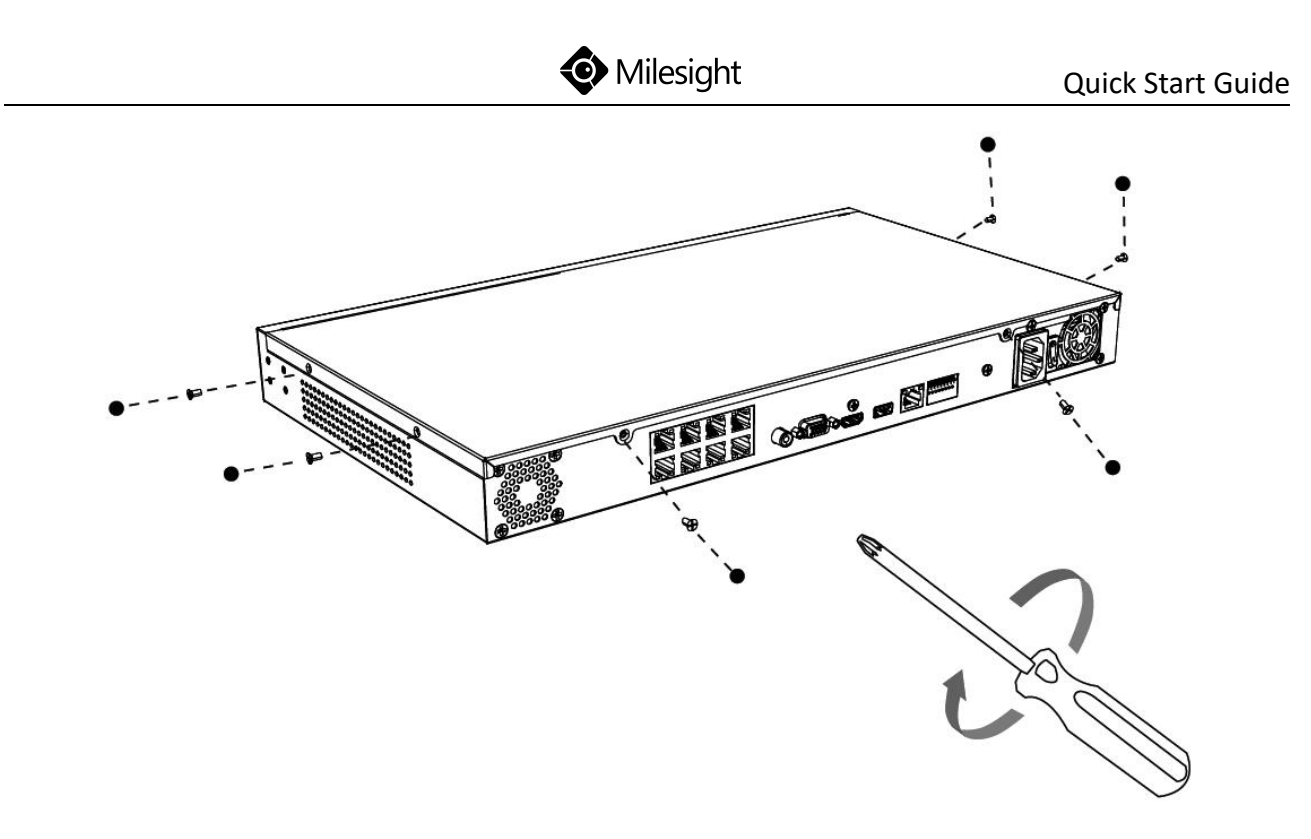

(PoE 5000)

# 4.3 Pro/PoE NVR 7000 Series Installation

Step1: Using a cross screwdriver to remove the screws at the back panel in an

anticlockwise direction.

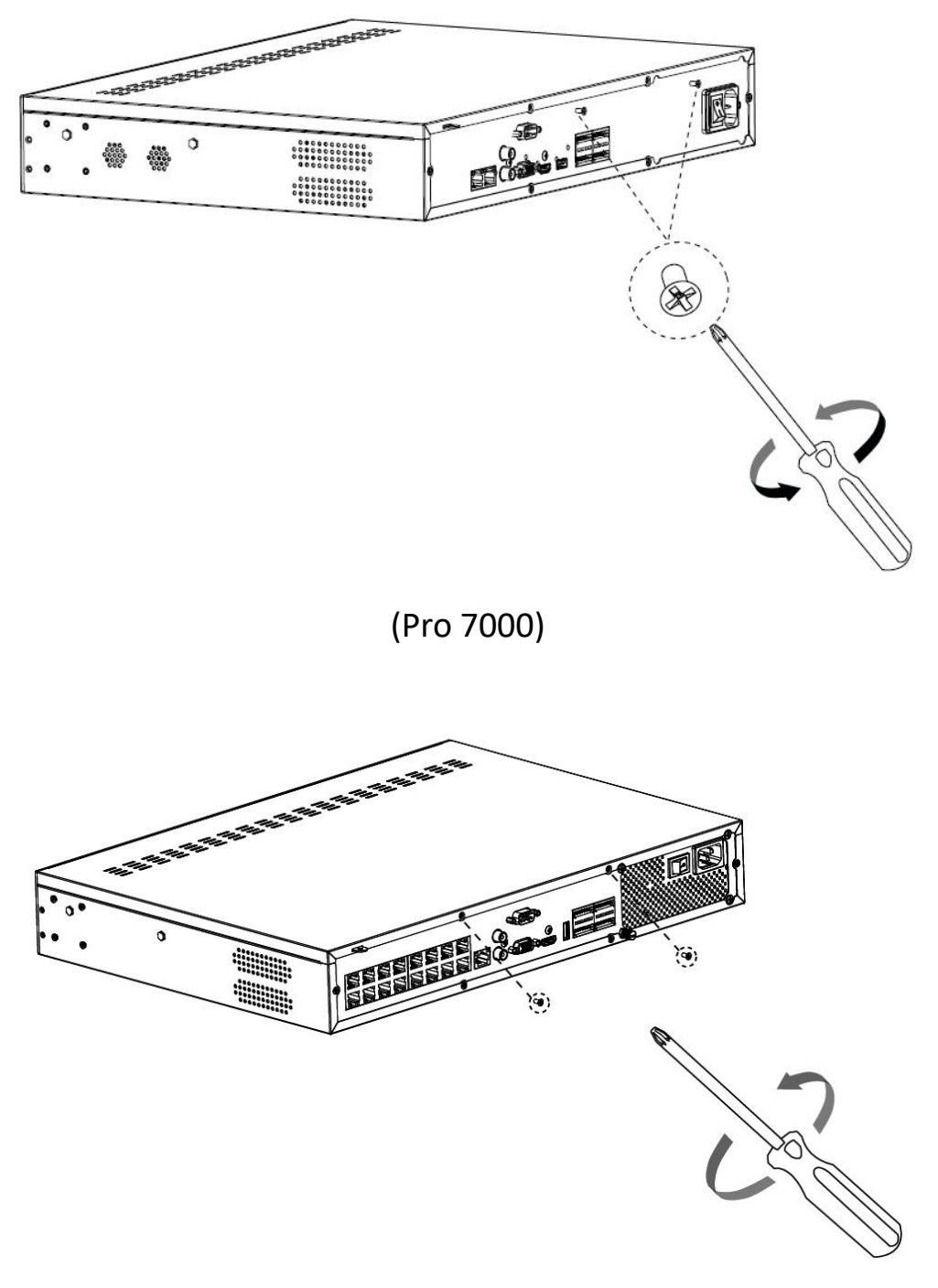

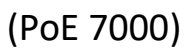

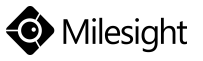

Step2: Slide the upper casing to the right first and lift it up.

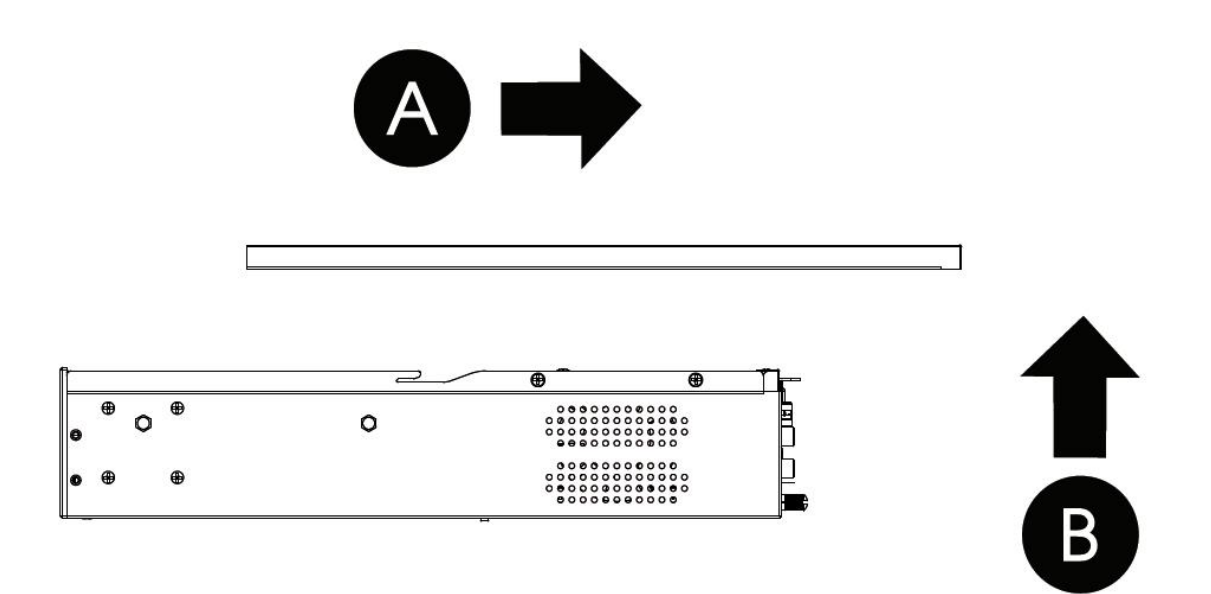

Step3: The HDD bracket is rotatable and can be taken down by pulling up and rotating one side of it.

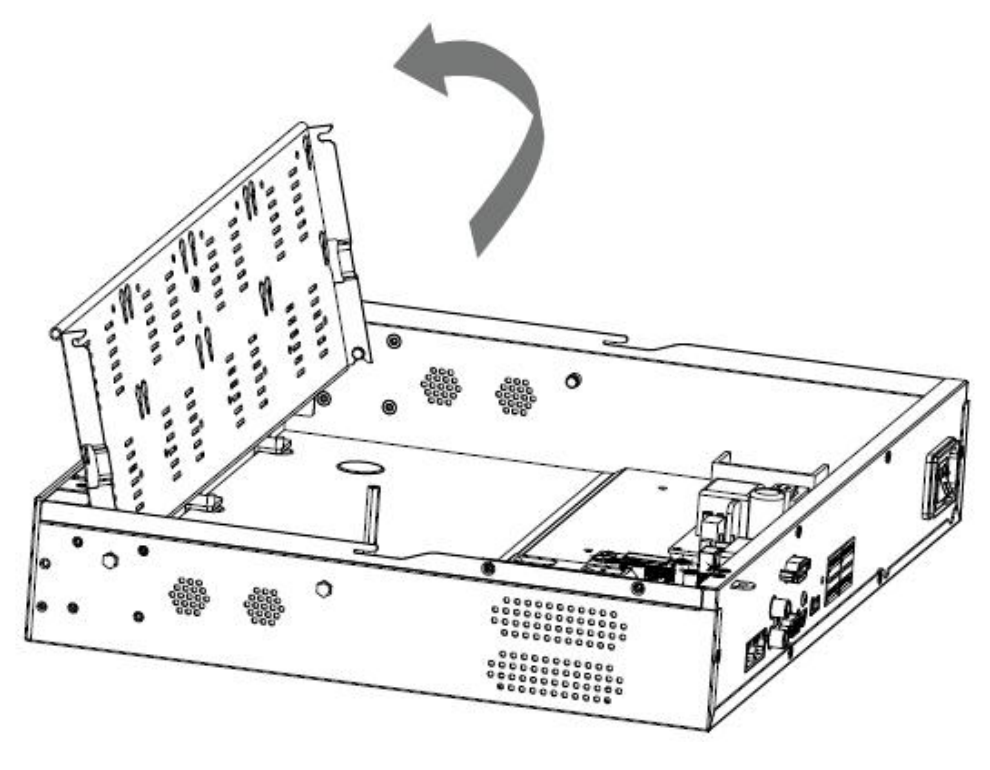

(Pro 7000)

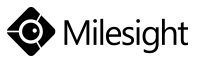

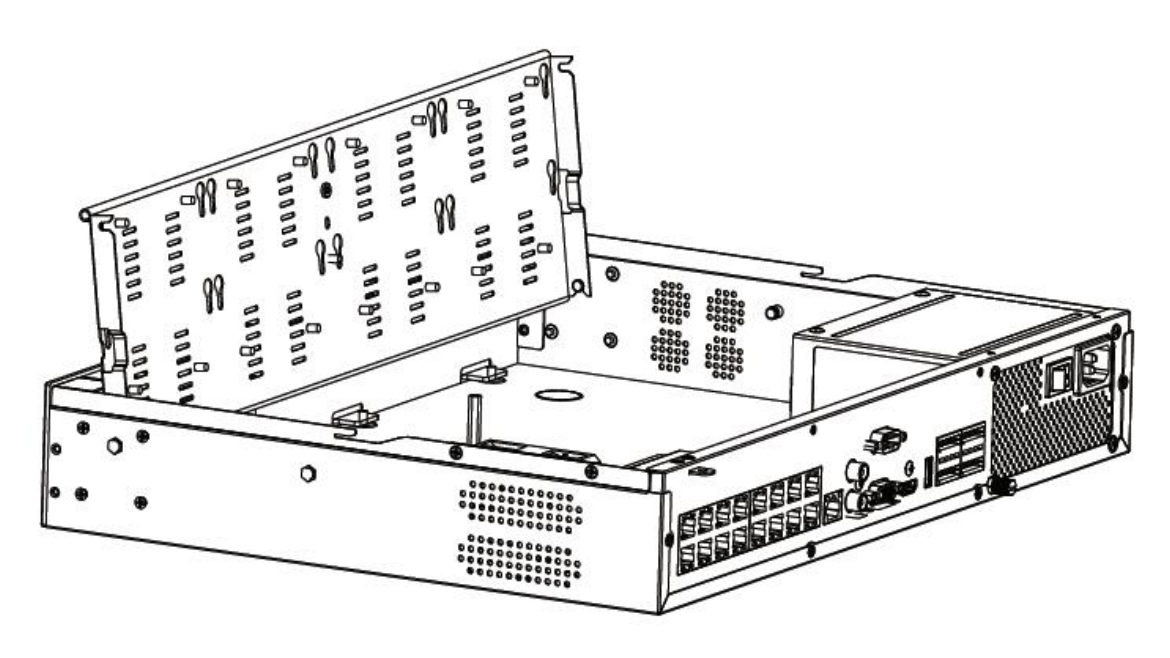

(PoE 7000)

Step4: To install HDD more conveniently, you can:

1) Remove the bracket.

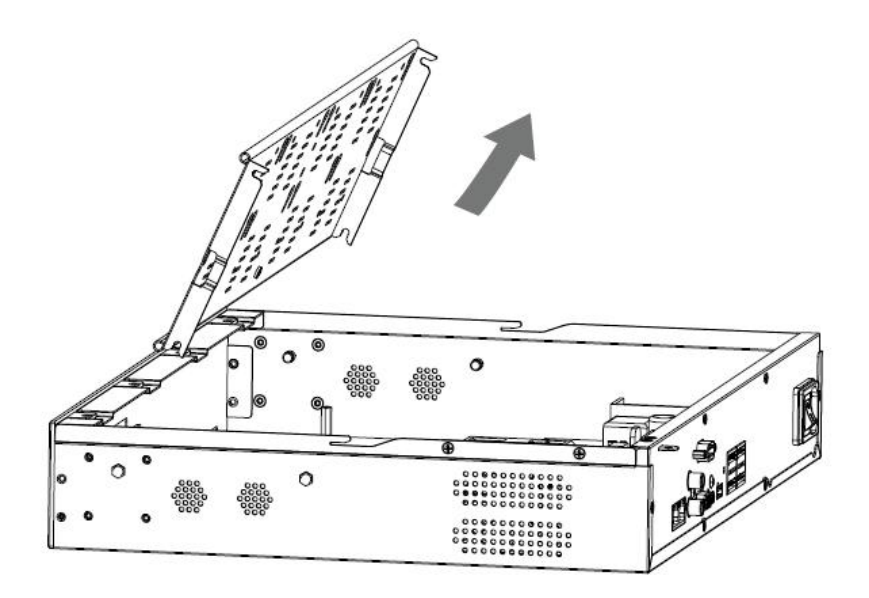

(Pro 7000)

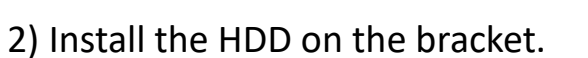

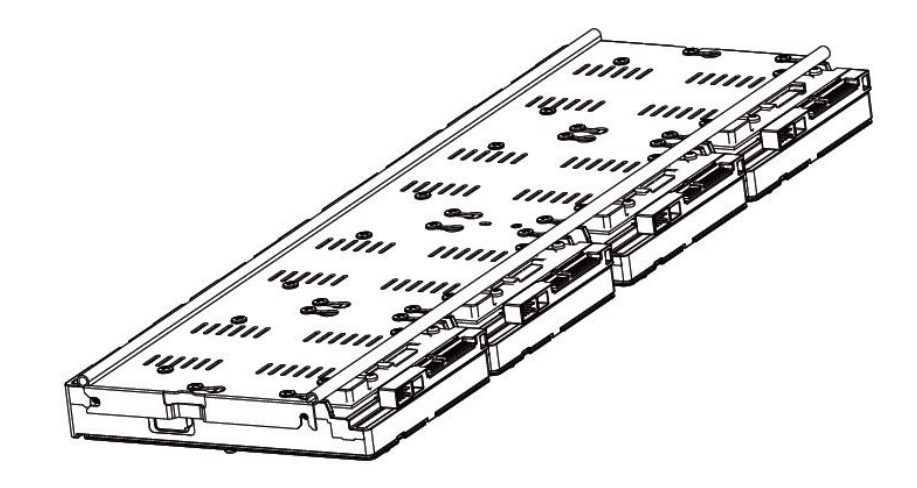

Milesight

3) After securing the HDD on bracket, insert the bracket back to the NVR.

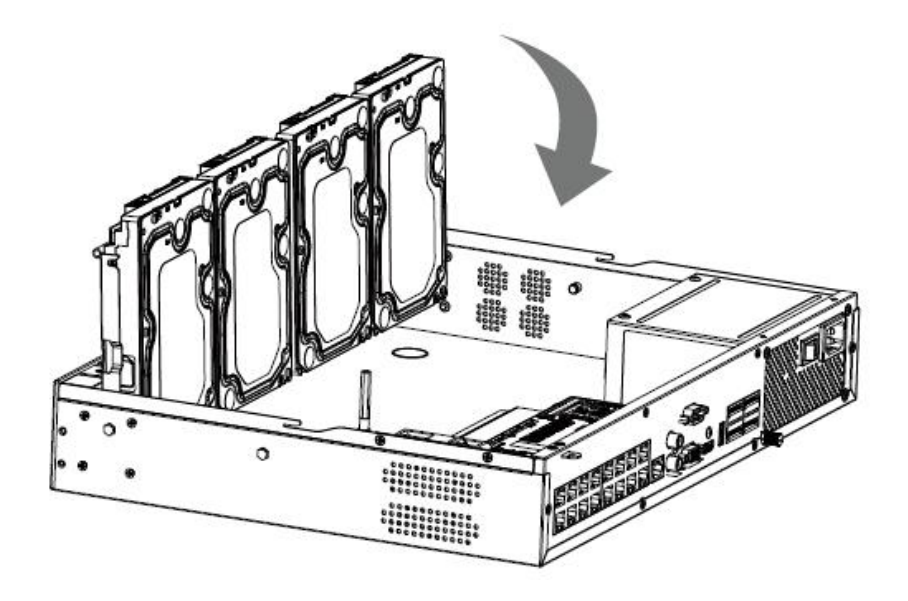

(PoE 7000)

Step5: Check if all the 16 screws in HDD bracket are screwed tightly, if not, screw them tightly in an clockwise direction. And fix the bracket with a screw in the middle of bracket. Then connect the power cable and data cable to each HDD.

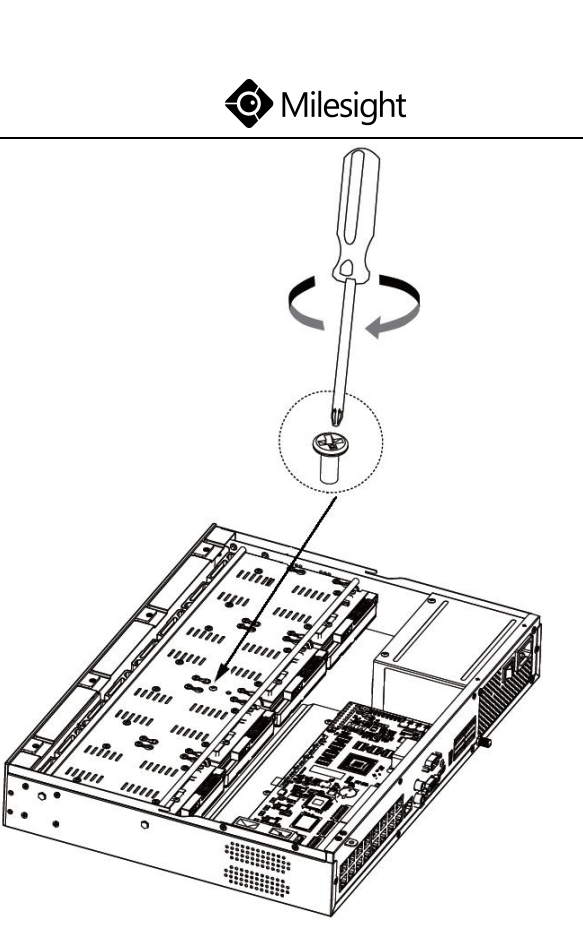

(PoE 7000)

Step6: Pull down the upper casing and slide it to the left.

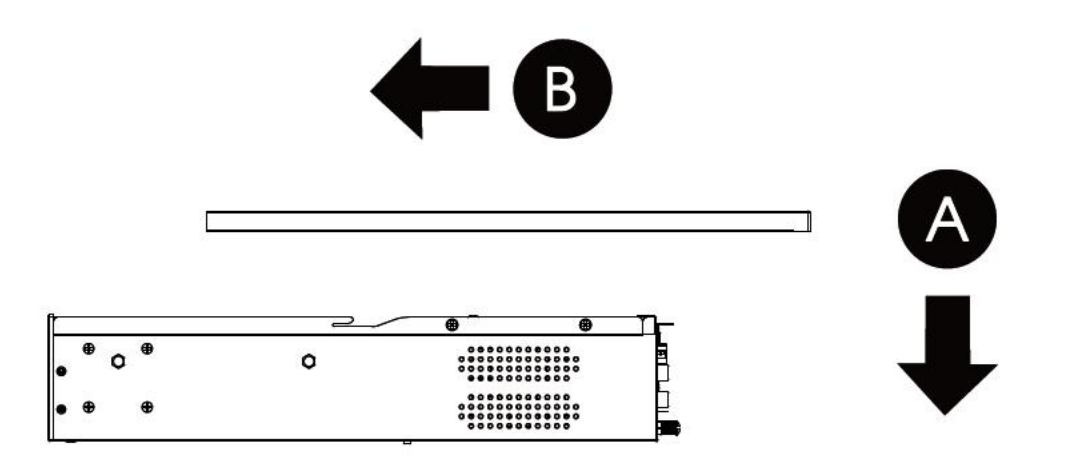

Step7: Retighten the screws on the back.

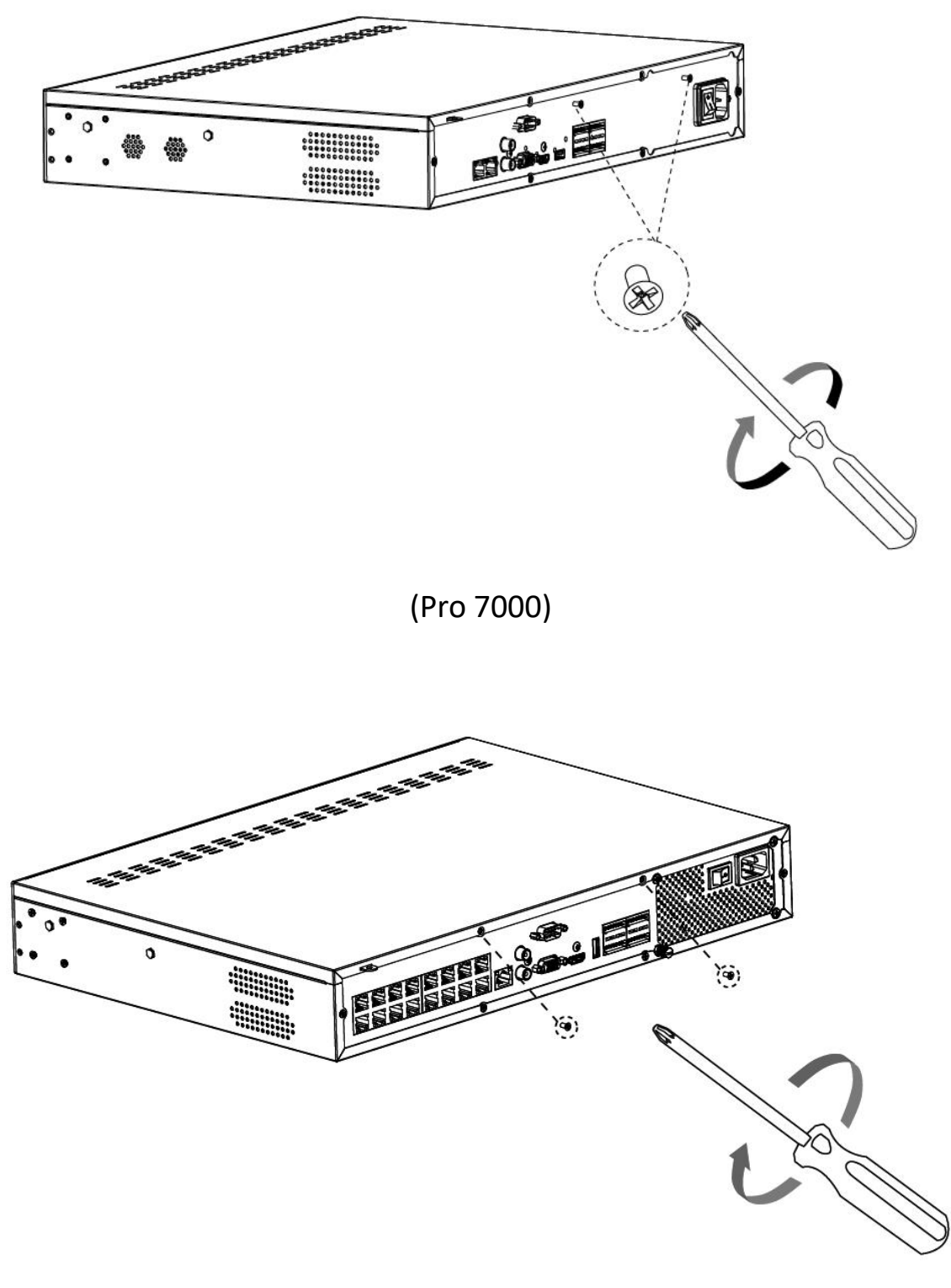

(PoE 7000)

#### 4.4 Pro NVR 8000 Series Installation

Step1: Using a cross screwdriver to remove the screws at the back panel in an

anticlockwise direction.

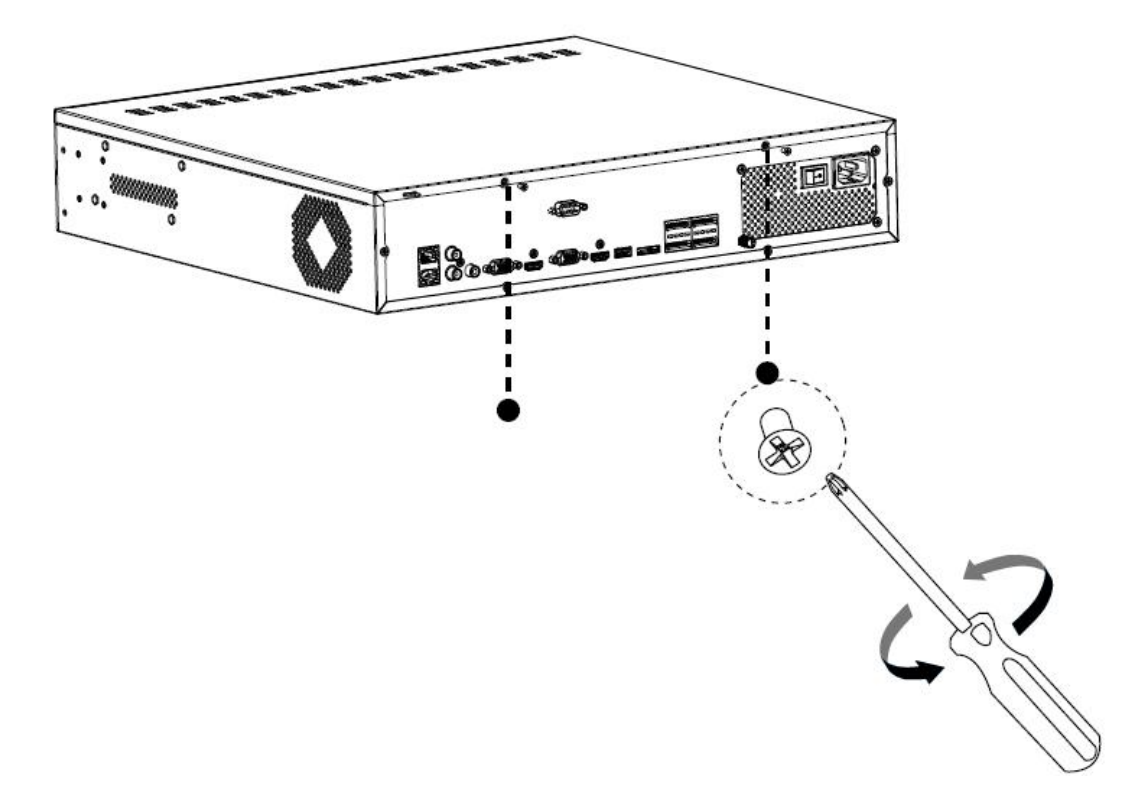

(Pro 8000)

Step2: Slide the upper casing to the right first and lift it up.

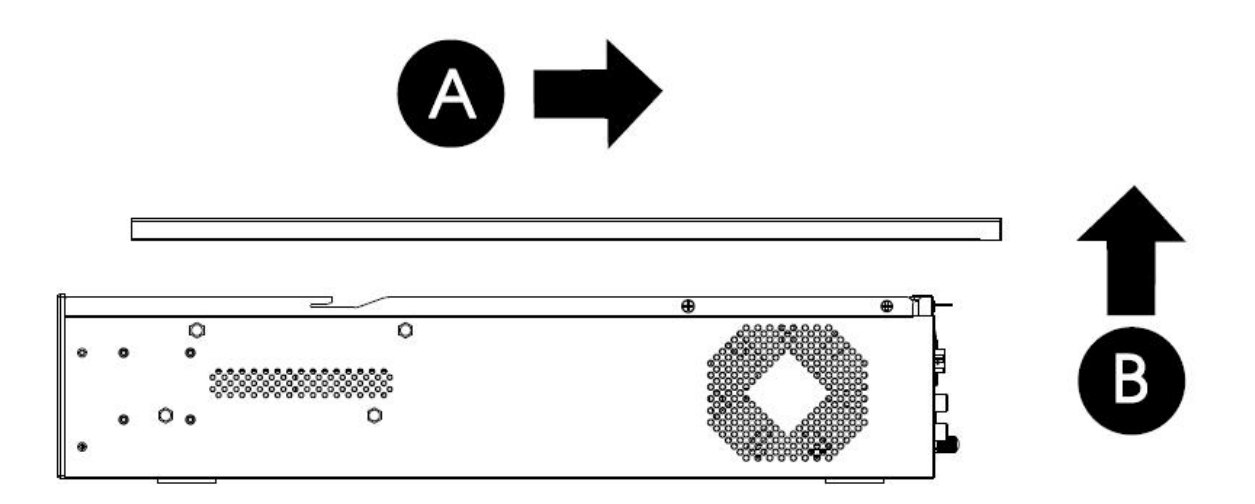

Step3: Using the screwdriver to remove the screw in the middle of HDD bracket in an anticlockwise direction (Pro 7000 has only one HDD bracket and www.milesight.com

Pro 8000 has two, while the installation steps are the same).

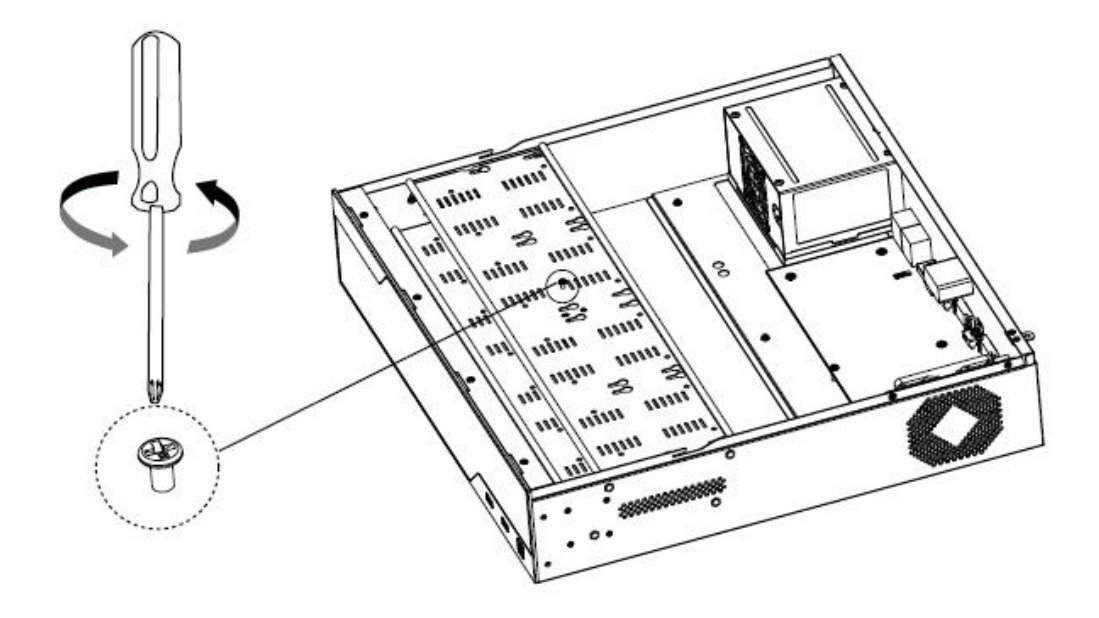

Step4: The HDD bracket is rotatable and can be taken down by pulling up and rotating one side of it.

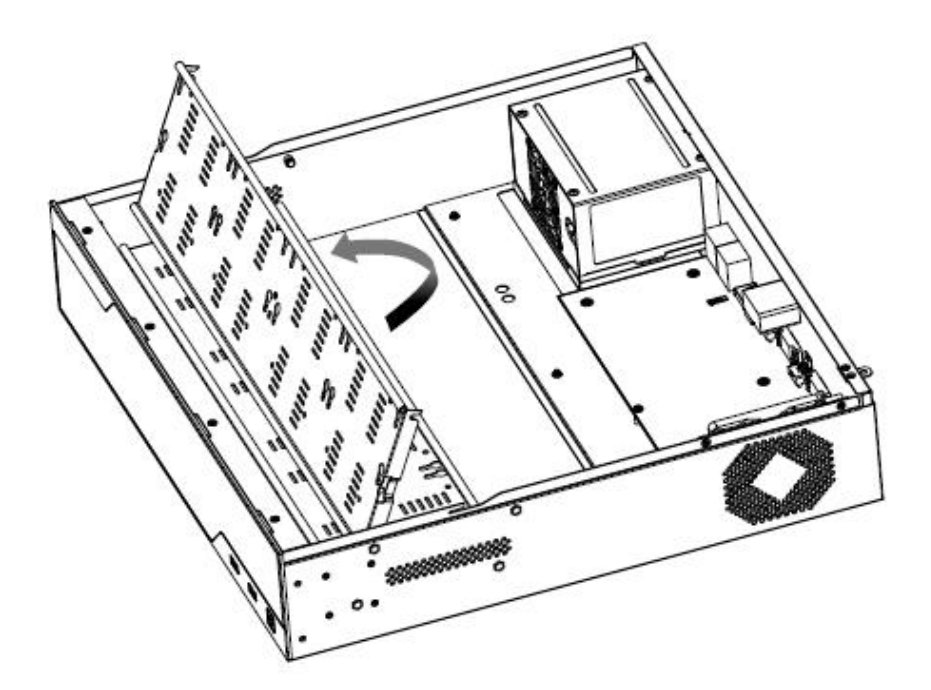

Step5: Secure the HDD with 4 screws. Don't screw tight and leave about 4mm distance at the side of each screw nut. As the enlarged drawing shows:

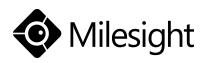

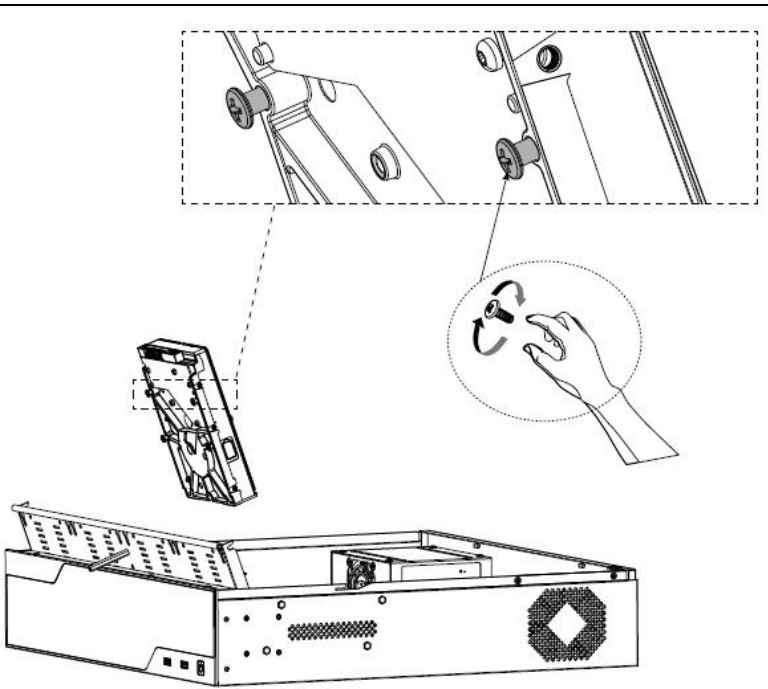

Step6: After securing each HDD with 4 screws, stuck the side with screw nuts in the bracket's slots and then slide down to fix the HDD in the bracket. Screw tight with screwdriver.

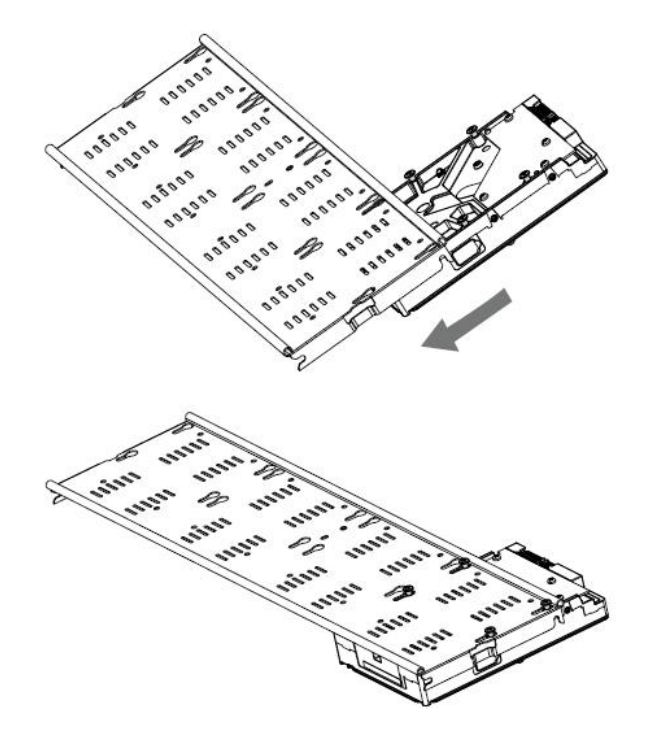

Step7: Repeat the above steps to install HDD in the bracket. Remember to check if you have screwed tight.

www.milesight.com

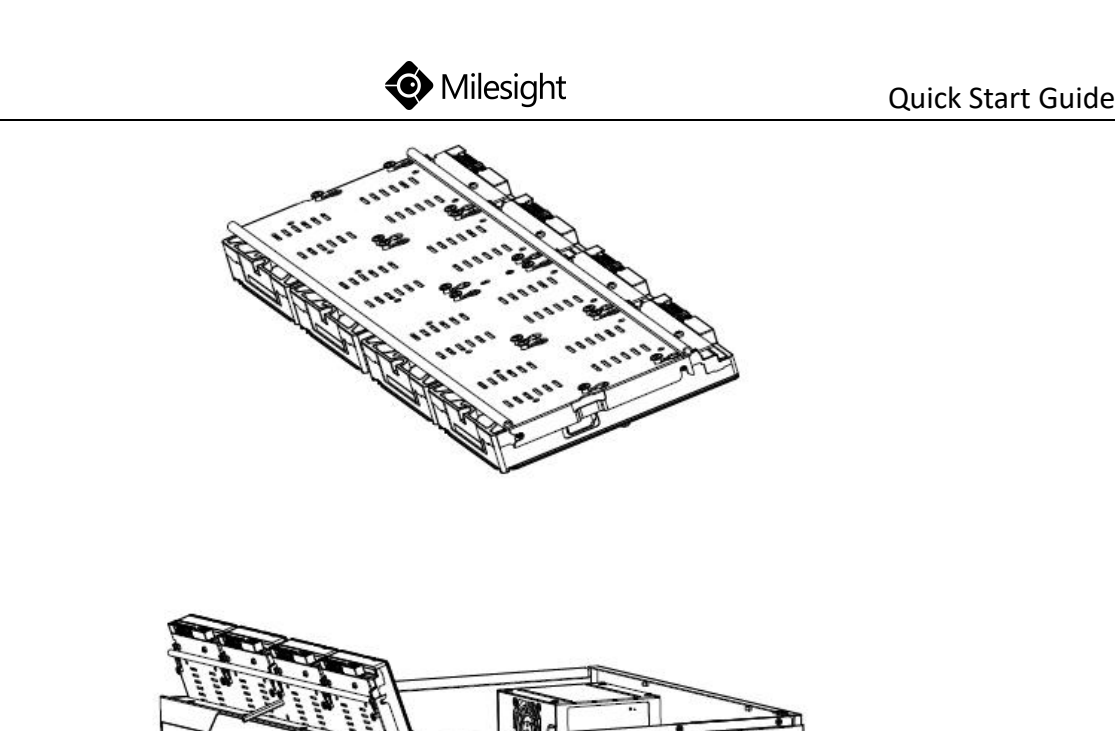

Step8: Secure the 16 screws in HDD and fix the bracket with a screw in the middle of it. Then connect the power cable and data cable to each HDD.

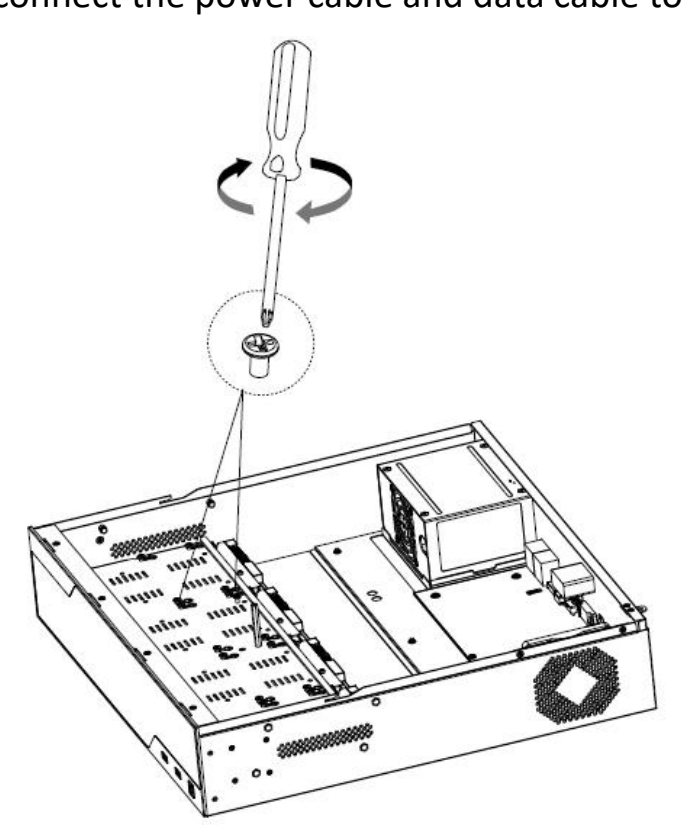

Step9: Pull down the upper casing and slide it to the left.

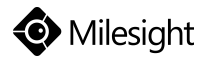

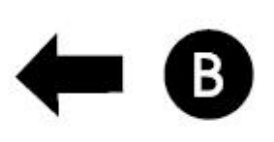

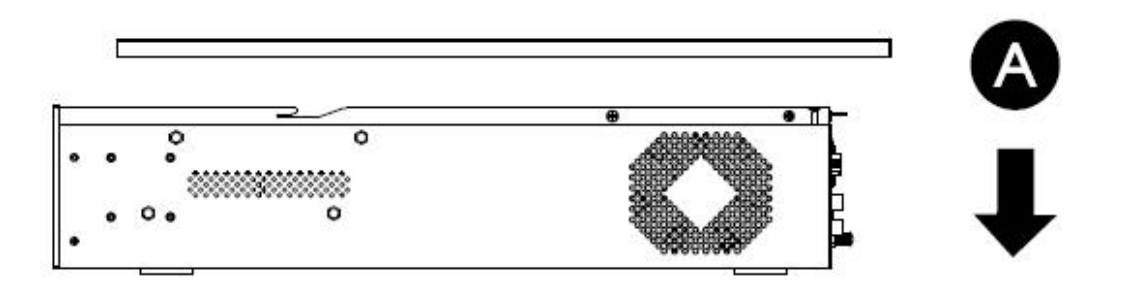

Step10: Retighten the screws on the back.

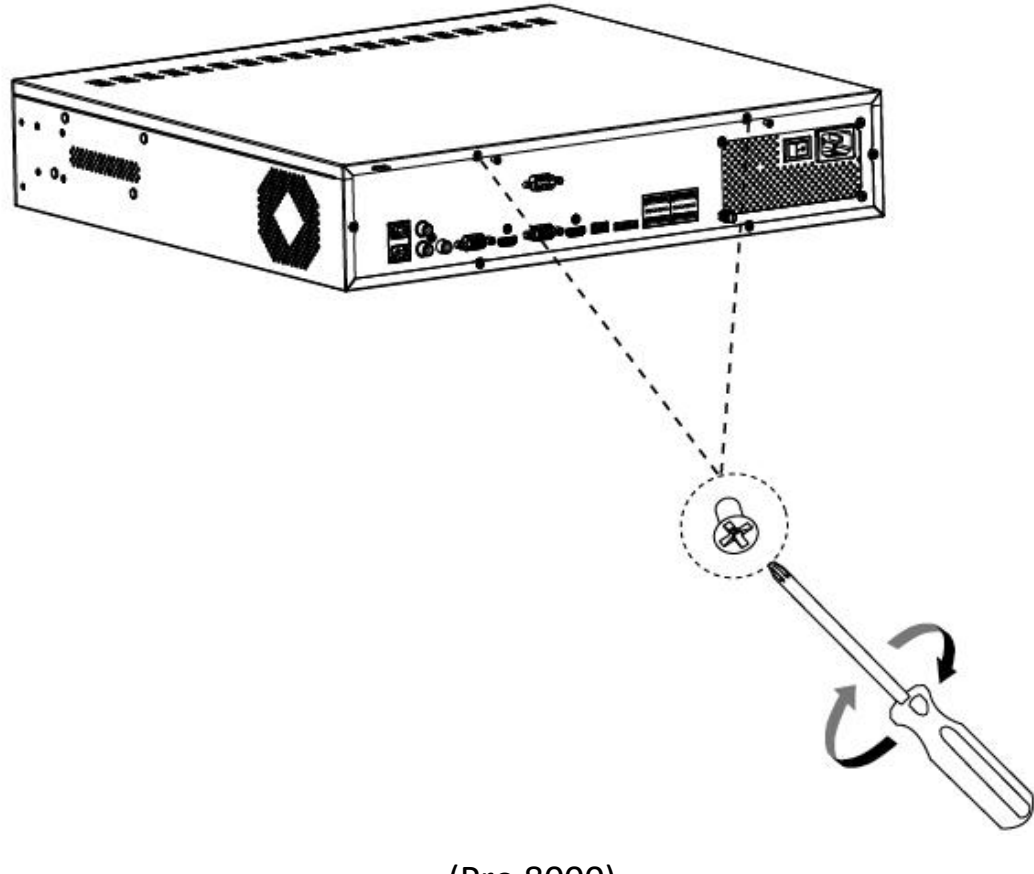

# **5. Connection Overview**

Connect different devices to the interfaces of NVR, taking Mini (PoE) NVR and

PoE 7000 NVR for example:

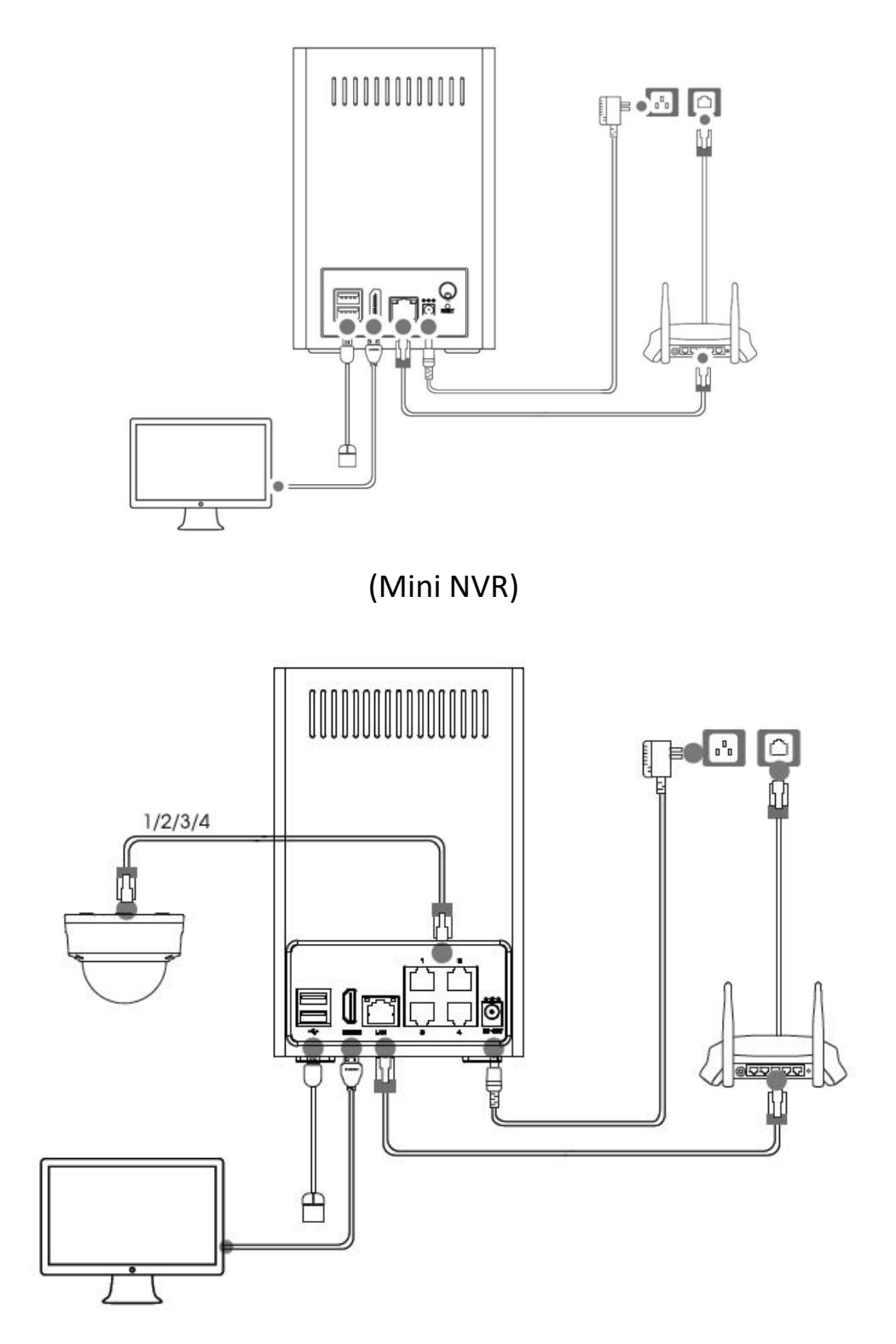

(Mini PoE NVR) www.milesight.com

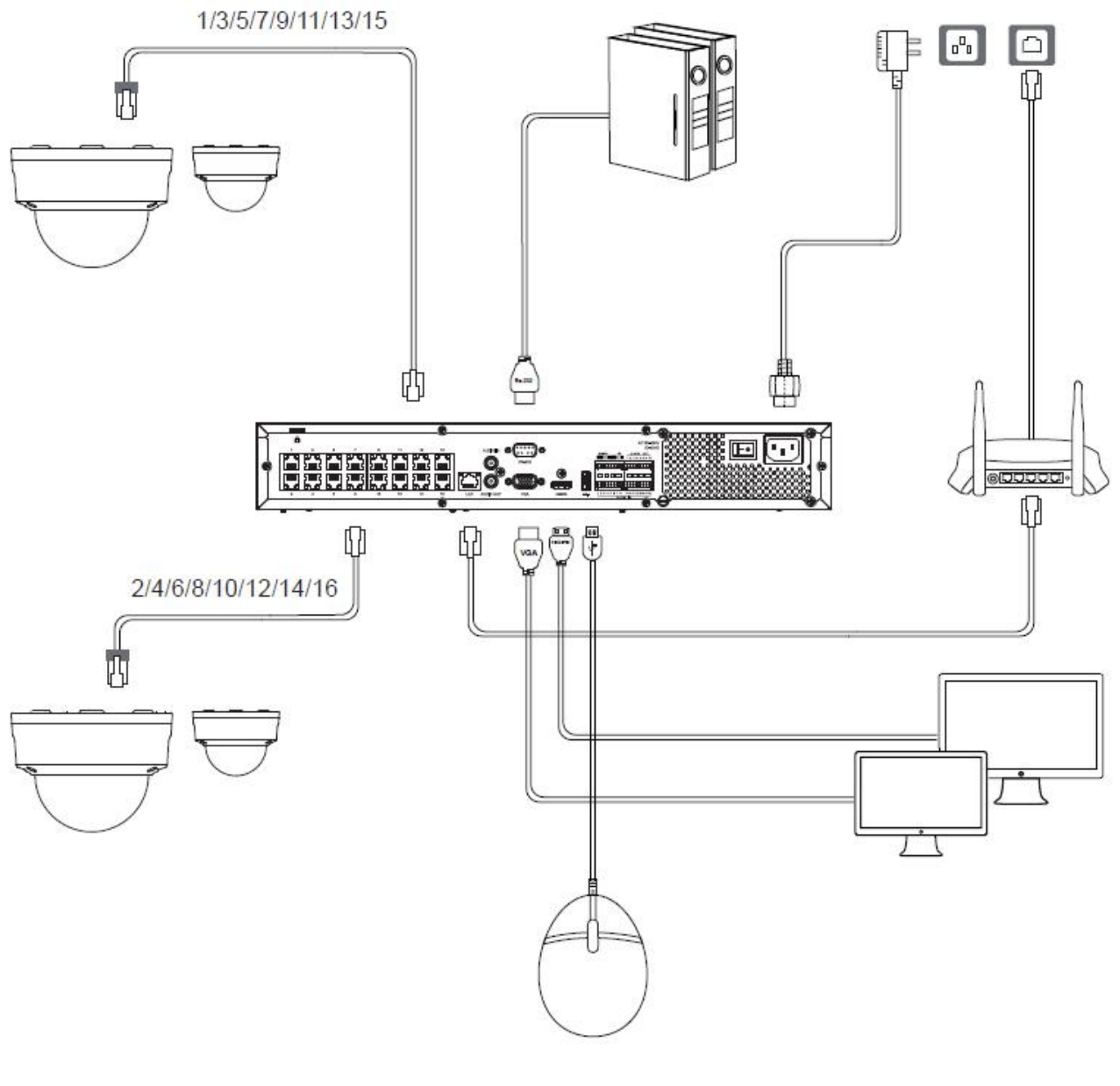

(PoE 7000)

# 6. Ready to Start

Press the power button(this button is not available on Mini PoE NVR), the LED

Indicator will light steadily when it is connected to a power source, taking Mini

NVR and PoE 7000 NVR for example:

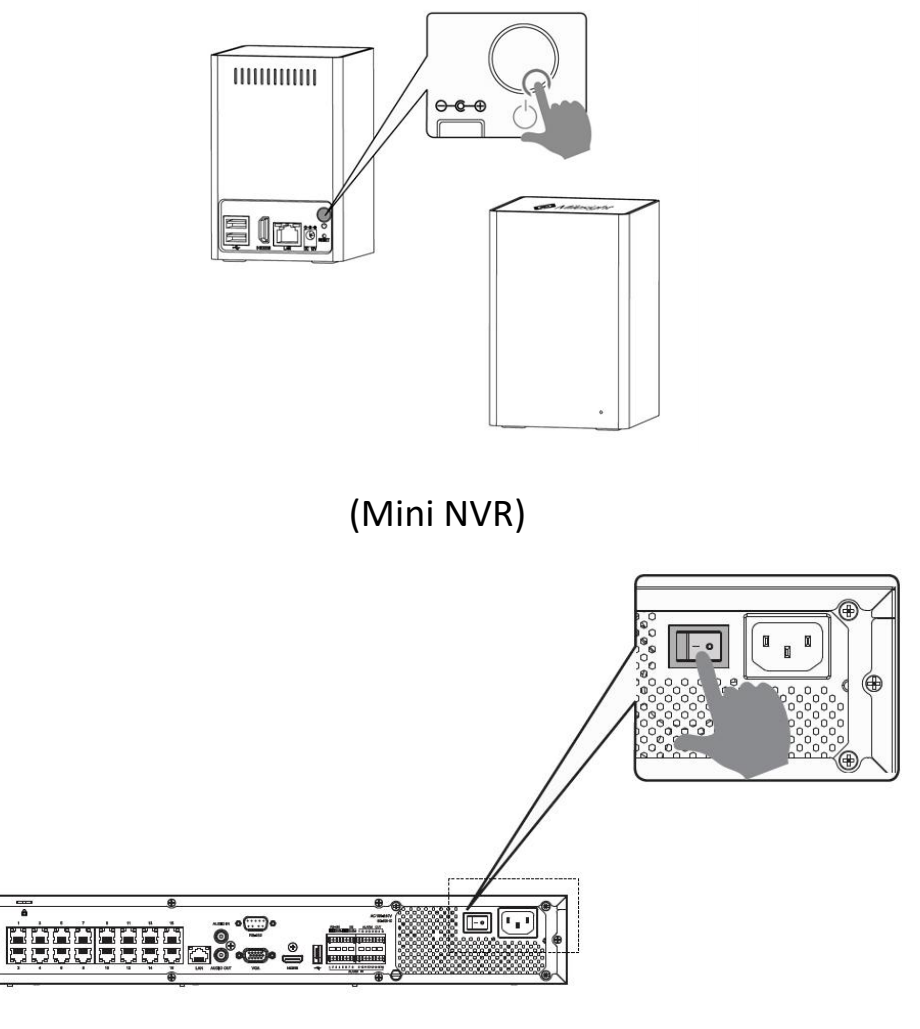

(PoE 7000)

Note: Milesight 4-CH/8-CH/16-CH Plug and Play NVR features 4/8/16 independent PoE Ports. The software can automatically detect and configure the network cameras just after being plugged the cable, greatly eliminating the need for much time and expertise, and achieving a virtually hassle-free installation process.

# 7. Access to NVR

#### 7.1 Search the NVR via Smart Tools

If the IP address of the NVR is unknown, please use the Smart Tools to search the IP address. Smart Tools can automatically detect online Milesight NVRs connected in the LAN. You can get the IP address of the NVR by searching in the Tools.

Click on the NVR Tools button to enter the NVR Tools interface:

| r   |    |               |                   |                | ) —  | - 🛞 -         | (G           |              |                      |             |                    | ø –        |
|-----|----|---------------|-------------------|----------------|------|---------------|--------------|--------------|----------------------|-------------|--------------------|------------|
| 3   | Y  | NVR To        | ools              | Netwo          | irk  | Setting       | Upgra        | de Stal      | tus                  | l<br>C      | admin<br>Search he | ms123      |
|     |    | Device Name   | MAC               | IP             | Port | Netmask       | Gateway      | Model        | SN                   | Version     | Run-up 1           | ime        |
| П   | 1  | NVR12345      | 1C:C3:16:0A:29:06 | 192.168.10.142 | 80   | 255.255.252.0 | 192.168.10.1 | MS-N7032-UPH | 7416390005           | 71.7.0.5    | 2016-11-11         | 09:01:17 🗿 |
| •   | 2  | NVR123        | 1C:C3:16:0A:27:12 | 192.168.8.156  | 80   | 255.255.252.0 | 192.168.8.2  | MS-N1009-UPT | 1316280022           | 72.7.0.5-r9 | 2016-11-11         | 13:52:47 [ |
| 0   | 3  | NVR-Demo      | 1C:C3:16:0A:1C:A4 | 192.168.8.101  | 8101 | 255.255.252.0 | 192.168.8.2  | MS-N8064-UH  | 8316100058           | 71.7.0.5-r9 | 2016-11-08         | 20:02:21 4 |
| r   | 4  | NVR           | 1C:C3:16:0A:1D:02 | 192.168.8.10   | 80   | 255.255.252.0 | 192.168.8.1  | MS-N5032-UH  | 5316120009           | 71.7.0.5    | 2016-08-29         | 21:20:07 📀 |
| П   | 5  | NVR           | 08:5A:E0:05:01:68 | 192.168.8.110  | 80   | 255.255.252.0 | 192.168.8.1  | MS-N8032     | 8004150003           | 1.7.0.7     | 2016-08-20         | 13:51:30 🙆 |
| С   | 6  | NVR           | 1C:C3:16:0A:19:2F | 192.168.8.139  | 80   | 255.255.252.0 | 192.168.8.1  | MS-N1009-UT  | 1205470074           | 61.7.0.5    | 2016-11-14         | 15:51:02 🜔 |
| C   | 7  | NVR           | 1C:C3:16:0A:1E:73 | 192.168.8.144  | 80   | 255.255.252.0 | 192.168.8.1  | MS-N5032-UH  | 5316200024           | 71.7.0.5-r9 | 2016-11-14         | 15:32:57   |
| r   | 8  | NVR           | 1C:C3:16:0A:25:6A | 192.168.8.155  | 80   | 255.255.252.0 | 192.168.8.1  | MS-N8064-UH  | 8316300010           | 71.7.0.5    | 2016-11-14         | 01:54:17   |
| C   | 9  | NVR           | 1C:C3:16:0A:22:10 | 192.168.8.169  | 80   | 255.255.252.0 | 192.168.8.1  | MS-N8064-UH  | 8316220103           | 71.7.0.5    | 2016-11-14         | 07:36:42   |
| C   | 10 | NVR           | 1C:C3:16:0A:29:14 | 192.168.9.13   | 80   | 255.255.252.0 | 192.168.8.1  | MS-N7032-UPH | 7416390012           | 71.7.0.5    | 2016-11-04         | 10:39:26 🜔 |
| 0   | 11 | NVR           | 1C:C3:16:0A:1C:4E | 192.168.9.112  | 80   | 255.255.252.0 | 192.168.8.1  | MS-N8032-UH  | 8316100015           | 71.7.0.5    | 2016-11-10         | 9:27:54    |
| r   | 12 | NVR           | 1C:C3:16:0A:29:02 | 192.168.9.128  | 80   | 255.255.252.0 | 192.168.8.1  | MS-N7032-UPH | 7416390003           | 71.7.0.5    | 2016-11-14         | 15:42:12   |
| C   | 13 | NVR           | 1C:C3:16:60:29:B2 | 192.168.9.129  | 80   | 255.255.252.0 | 192.168.8.1  | MS-N8064-UH  | 8316100005           | 71.7.0.5    | 2016-11-14         | 13:46:12   |
|     |    | Device Nam    | el NVR123         | IP: 192.168.8  | .156 | Porte 80      | Netmask: 25  | 5.255.252.0  | iateway: <b>192.</b> | 168.8 .2    | DNS: 192           | .168.1 .1  |
| One |    | n Information |                   |                |      |               |              |              |                      |             | (                  | 🗶 Modify   |
| 100 |    | 9             |                   |                |      |               |              |              |                      |             |                    |            |
|     |    |               |                   |                |      |               |              |              |                      |             |                    |            |
|     |    |               |                   |                |      |               |              |              |                      |             |                    |            |
|     |    |               |                   |                |      |               |              |              |                      |             | 101111111          | 1000 - 11  |
|     |    |               |                   |                |      |               |              |              |                      |             | Save (             | 🗵 Clear    |

Network Page

The specific steps are as follows:

Step1: Input the MAC address (marked as 1) to search your NVR;

Step2: Click on the area (marked as 2) to list the NVR one by one;

Step3: Click on your NVR in the list (marked as 3), then you can change the parameters including the IP address, Port, Netmask, Gateway and DNS. Click on "Modify" button to apply the settings. (Default IP address of NVR is 192.168.5.200.)

Step4: Click on the Browser button (marked as 4) to access to the web page of the NVR;

(Default user name and password of NVR are "admin" and "ms1234".)

Note: You can get more information about Smart Tools from the User Manual.

#### 7.2 Via WEB

#### 7.2.1 Log-in

After the NVR being connected to the Internet, you can access to NVR via WEB by IP address.

The specific steps are shown as follows:

Step1: Launch the Firefox or other browsers;

Step2: In the address bar of the browser, input the IP address of the device. For

example, <u>http://192.168.8.156</u>. After that, the log-in page will pop up;

Step3: (You can choose the language before logging in) Input the correct user

name and password. Click on the Log-in button to enter the Live View page.

(Default user name and password of NVR are "admin" and "ms1234".)

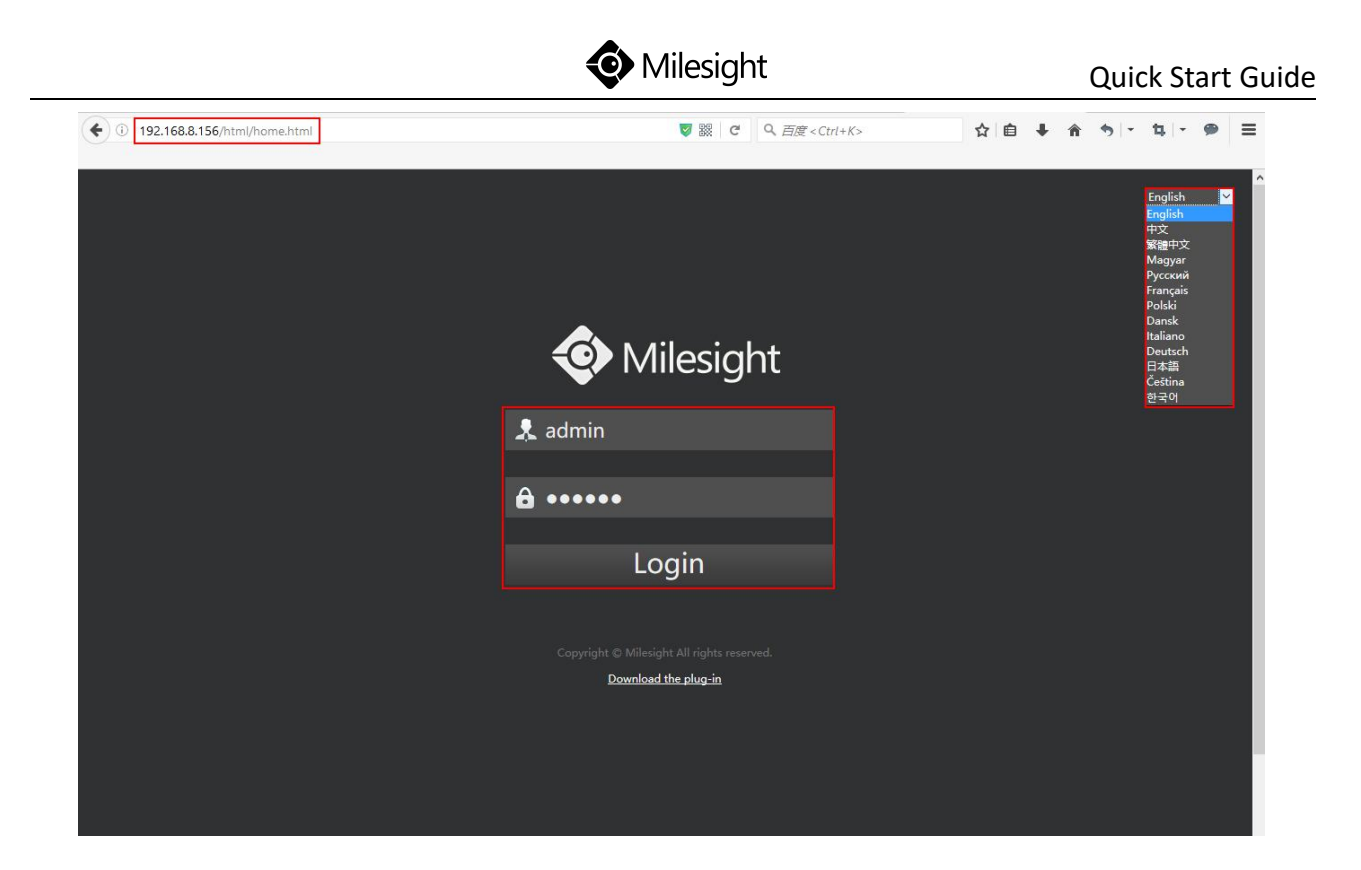

| € ■) 0 192.168.8.156 | /html/ | index. | ntml | 🦁 🗱  C | 9、百度 < Ctrl+K | >        | ☆ 自 | ∔ ∩î     | <b>%</b>  - <b>¤</b>  - | ● Ξ                 |
|----------------------|--------|--------|------|--------|---------------|----------|-----|----------|-------------------------|---------------------|
| Milesight            | t      |        |      |        | Live View     | Playback | Log | Settings | Status                  | <b>(→</b><br>Logout |
| Camera List          |        | $\sim$ |      |        |               |          |     |          |                         |                     |
| Main/Sub             | ▶      | ⊫      |      |        |               |          |     |          |                         |                     |
| View1                |        |        |      |        |               |          |     |          |                         |                     |
| View2                | Ð      |        |      |        |               |          |     |          |                         |                     |
| CAM1                 | ▶      | ▶      |      |        |               |          |     |          |                         |                     |
| CAM2                 | ▶      | ₽      |      |        |               |          |     |          |                         |                     |
| CAM4                 | ▶      | •      |      |        |               |          |     |          |                         |                     |
| CAM5                 | ▶      | ₽      |      |        |               |          |     |          |                         |                     |
|                      |        |        |      |        |               |          |     |          |                         |                     |
| РТZ                  |        | >      |      |        |               |          |     |          |                         |                     |
| Image Configuration  |        | >      |      | _      | _             | _        | -   |          | ■ Q ←                   | → 10                |

Note:

1. If the HTTP Port number is not the default number 80, please input the IP address as follows: <a href="http://IP:Port">http://IP:Port</a> .

37

2. If it's your first time to access to NVR via WEB, please install the plug-in. And please close the browser before installing the plug-in.

#### 7.2.2 Live View

After logging in the NVR, you can add cameras to the NVR through the camera settings. After adding cameras, please click on the Live View button to get the preview. (Default user name and password of network camera are "admin" and "ms1234".)

Details are shown as follows:

| ( 192.168.8.156/html/inc | lex.html                      |                  |            | <b>V</b>    | с < <u>ह</u>    | 度 < Ctrl+K> | ☆                | ê ↓ ^    | <b>5</b>  - <b>1</b>  - | ● Ξ                 |
|--------------------------|-------------------------------|------------------|------------|-------------|-----------------|-------------|------------------|----------|-------------------------|---------------------|
| Milesight                |                               |                  |            |             | <b>ا</b><br>Liv | e View P    | layback Log      | Settings | <br>Status              | <b>(→</b><br>Logout |
| Local Configuration      | Camera Management             |                  |            |             |                 |             |                  |          |                         |                     |
| ▼ Camera                 | Channel No.                   | 1                | ~          | Channel N   | ame             | CAM1        |                  |          |                         |                     |
| Camera Management        | IP Address                    |                  |            | Port        |                 | 80          |                  |          |                         |                     |
| Camera Search            | User Name                     | admin            |            | Password    |                 |             | MCI NR/D         |          |                         |                     |
| PTZ Configuration        | Protocol                      | ONVIE            |            | Time Settin | ng              | Sync Time   | WITH INVK        |          |                         |                     |
| Privacy Mask             |                               |                  |            |             |                 |             |                  |          |                         |                     |
| OSD Configuration        | Add Refresh                   | Delete Edit Pass | word       |             |                 |             |                  |          |                         |                     |
| ▶ Record                 | Channel Edit                  | Delete State     | IP Address | Port        | Protocol        | MAC         | Firmware Version | Model    | Vendor                  |                     |
| ▶ System                 | Free Receive Bandwidth: 90.00 | Mbps             |            |             |                 |             |                  |          |                         |                     |
| ▶ Event                  |                               |                  |            |             |                 |             |                  |          |                         |                     |
|                          |                               |                  |            |             |                 |             |                  |          |                         |                     |
|                          |                               |                  |            |             |                 |             |                  |          |                         |                     |
|                          |                               |                  |            |             |                 |             |                  |          |                         |                     |
|                          |                               |                  |            |             |                 |             |                  |          |                         |                     |
|                          |                               |                  |            |             |                 |             |                  |          |                         |                     |
|                          |                               |                  |            |             |                 |             |                  |          |                         |                     |
|                          |                               |                  |            |             |                 |             |                  |          |                         |                     |
|                          |                               |                  |            |             |                 |             |                  |          |                         |                     |
|                          |                               |                  |            |             |                 |             |                  |          |                         |                     |
|                          |                               |                  |            |             |                 |             |                  |          |                         |                     |

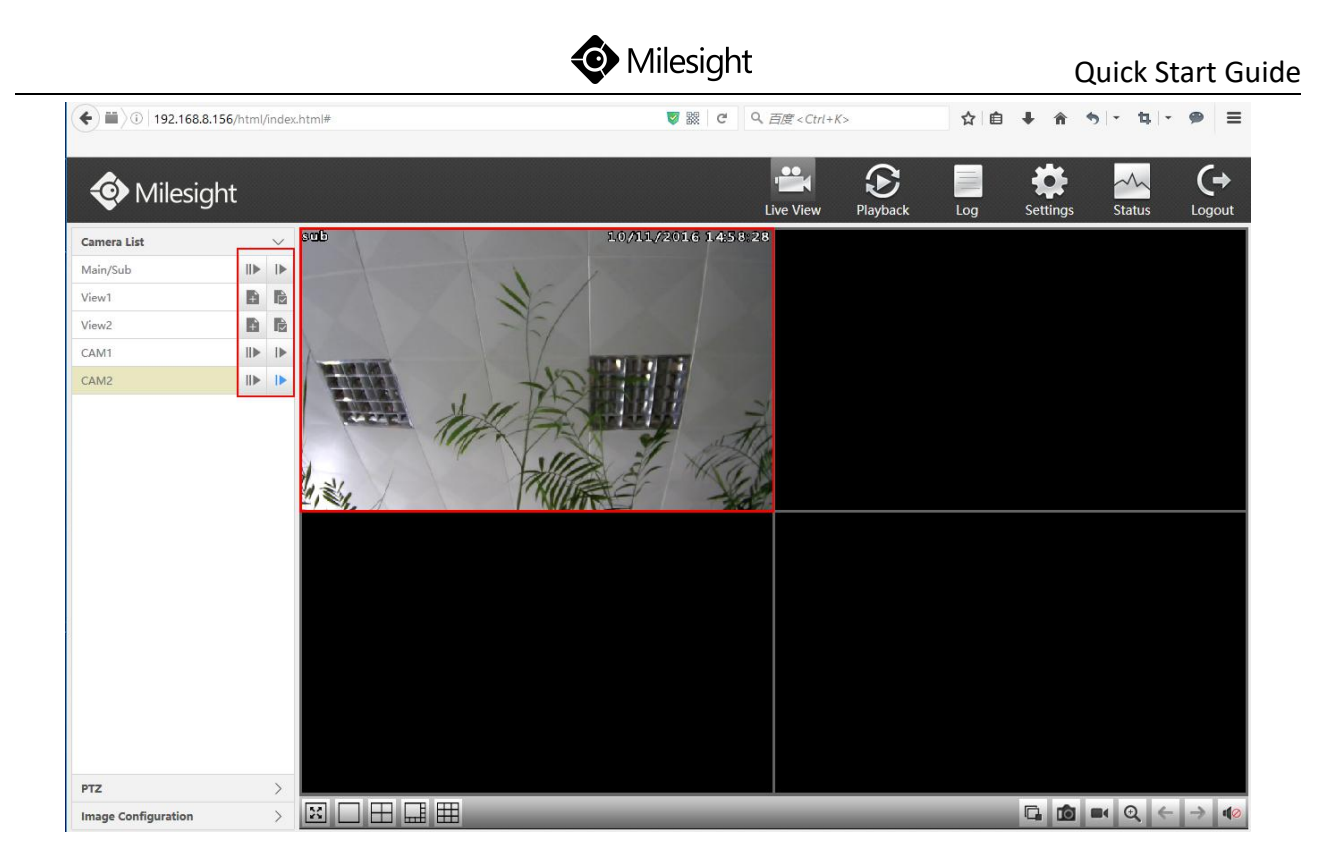

Note: About other configurations, you can refer to the user manual of NVR.

### 7.3 Via Monitor

There is another way to access to NVR which you can use the HDMI cable to let

the NVR combine with monitor.

(Default user name and password of NVR are "admin" and "ms1234".)

After running the NVR, you can do some configurations according to the wizard.

Details are shown as follows:

|                          | Wiza    | rd   |      |      | · |
|--------------------------|---------|------|------|------|---|
| Admin Password           |         |      |      |      |   |
| 🗌 New Admin Password     | I       |      |      |      |   |
| New Password             |         |      |      |      |   |
| Comfirm                  |         |      |      |      |   |
|                          | ĸ       |      |      |      |   |
| Start wizard when device | starts? | Back | Next | Skip |   |

#### Password Modifying

|     | Wi                                                     | zard                |  |  |  |  |  |  |  |
|-----|--------------------------------------------------------|---------------------|--|--|--|--|--|--|--|
|     | Time Zone                                              | 8 China (Beijing) ~ |  |  |  |  |  |  |  |
|     | Daylight Saving Time                                   | Automatic ~         |  |  |  |  |  |  |  |
|     | Automatically Synchronize With an Internet Time Server |                     |  |  |  |  |  |  |  |
|     | NTP Server pool.ntp.org                                |                     |  |  |  |  |  |  |  |
|     | Set Date and Time Manually                             |                     |  |  |  |  |  |  |  |
|     | Set Date and Time                                      | 2016.11.10 13:49:17 |  |  |  |  |  |  |  |
|     |                                                        | ▼                   |  |  |  |  |  |  |  |
| ⊻ s | tart wizard when device starts?                        | Back Next Skip      |  |  |  |  |  |  |  |

#### Time Setting

|       | Wizard                      |                     |  |  |  |  |  |  |  |  |
|-------|-----------------------------|---------------------|--|--|--|--|--|--|--|--|
|       | Select NIC                  | LAN1 ~              |  |  |  |  |  |  |  |  |
|       | Enable DHCP                 |                     |  |  |  |  |  |  |  |  |
|       | IP Address                  | 192.168.8 .156      |  |  |  |  |  |  |  |  |
|       | Subnet Mask                 | 255.255.252.0       |  |  |  |  |  |  |  |  |
|       | Gateway                     | 192.168.8 .2        |  |  |  |  |  |  |  |  |
|       | Preferred DNS Server        | 192.168.1 .1        |  |  |  |  |  |  |  |  |
|       | Alternate DNS Server        |                     |  |  |  |  |  |  |  |  |
|       | Internal NIC IPv4 Address   | 192.168.20 .1       |  |  |  |  |  |  |  |  |
|       |                             |                     |  |  |  |  |  |  |  |  |
| 🗹 Sta | art wizard when device star | rts? Back Next Skip |  |  |  |  |  |  |  |  |

Network Setting

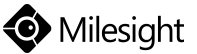

|              |                                                                                                    |                                                                                                    |         |                 |        | congrit |      |        |       |                  | Qu |
|--------------|----------------------------------------------------------------------------------------------------|----------------------------------------------------------------------------------------------------|---------|-----------------|--------|---------|------|--------|-------|------------------|----|
|              |                                                                                                    |                                                                                                    |         |                 | Wiza   | ard     |      |        |       |                  |    |
|              | Proto                                                                                                    | col                                                                                                    |         | All             |        |         |      |        |       | Search           |    |
|              |                                                                                                    | NO.  <br>37                                                                                                    | IP Ad   | All<br>ONVIF    |        |         |      |        | Pr    | otocol [<br>MSSP |    |
|              | n                                                                                                    | 38                                                                                                    | 192.168 | MSSP<br>.10.140 |        | R       |      | 80     | <br>N | MSSP             |    |
|              |                                                                                                    | 39                                                                                                    | 192.168 | .10.181         |        | Ø       |      | 80     | P     | MSSP             |    |
|              |                                                                                                    | 40                                                                                                    | 192.16  | 8.40.5          |        | Z       | 1    | 80     | ľ     | <b>MSSP</b>      |    |
|              |                                                                                                    | 41                                                                                                    | 192.168 | .10.194         |        | Ø       |      | 80     | P     | MSSP             |    |
|              |                                                                                                    | 42                                                                                                    | 192.168 | .10.246         |        | Ø       | ŝ    | 80     | ľ     | MSSP [           |    |
|              |                                                                                                    |                                                                                                    |         |                 |        |         |      |        |       |                  |    |
|              | PoE Ch                                                                                                    | nannel                                                                                                    | Edit    |                 | Status |         | IP A | ddress |       | Port             |    |
|              |                                                                                                    |                                                                                                    |         |                 |        |         |      |        |       |                  |    |
|              |                                                                                                    | Protocol All Status Search<br>All Protocol All Status Protocol Search<br>All ONVIF MSSP<br>37 192.168.10.140 Ø 80 MSSP<br>39 192.168.10.181 Ø 80 MSSP<br>40 192.168.10.181 Ø 80 MSSP<br>41 192.168.10.194 Ø 80 MSSP<br>42 192.168.10.246 Ø 80 MSSP<br>A2 192.168.10.246 Ø 80 MSSP<br>A41 Status IP Address Port<br>Add Refresh<br>Start wizard when device starts? Back Finish Skip |         |                 |        |         |      |        |       |                  |    |
|              | Protocol All Status Search<br>Protocol All Status IP Add Refresh<br>Start wizard when device starts? Back Finish Skip |                                                                                                    |         |                 |        |         |      |        |       |                  |    |
| $\checkmark$ | Start w                                                                                                    | izard wl                                                                                                    | hen dev | ice stai        | rts?   | Back    |      | Finish |       | Skip             |    |
|              |                                                                                                    |                                                                                                    |         |                 |        |         |      |        |       |                  |    |

Camera Adding

Also you can skip the wizard, then add cameras in Camera Management.

Details are shown as follows:

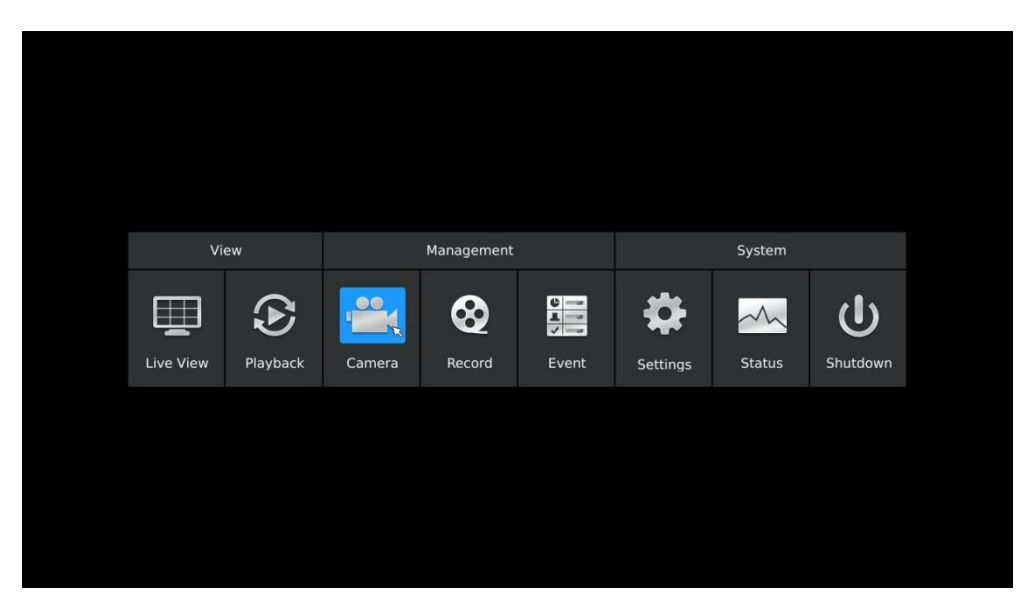

Camera Management

|                   |      |               |                         |                    | Camera Settings        |        |                  |                               |                                     |   |
|-------------------|------|---------------|-------------------------|--------------------|------------------------|--------|------------------|-------------------------------|-------------------------------------|---|
| Camera Management | Came | ra Search     |                         |                    |                        |        |                  |                               |                                     |   |
| Camera Search     |      |               |                         |                    |                        |        |                  |                               |                                     |   |
| PTZ Configuration | Pro  | tocol         |                         |                    |                        |        |                  |                               | - Search                            |   |
| Privacy Mask      |      | NO.   IPA Add |                         |                    |                        | Model  | Firmware Version |                               |                                     |   |
|                   |      | 119<br>1      | 192.1<br>192.1<br>192.1 | MAC                |                        |        | sight<br>sight   | MS-C3566-FP<br>MS-C2963-FPB   | 30.6.0.47<br>30.6.0.47<br>40.6.0.51 |   |
|                   |      |               | 192.1<br>192.1          | Name<br>IP Address | CAM1<br>192.168.8 .135 |        | sight<br>sight   | MS-C2963-FP8<br>MS-C2962-FP8  | 40.6.0.51<br>40.6.0.51              |   |
|                   | 2    | 15<br>46      | 192.1<br>192.1          | Port<br>User Name  | 80<br>admin            |        | sight            | MS-C2962-FP8<br>MS-C3263-FP   | 40.6.0.51<br>30.6.0.52-r7           | - |
|                   |      |               | 192.1<br>192.1          | Password           | eeeeee<br>MSCD         |        | sight<br>sight   | MS-C2972-FPB<br>MS-C2962-FIPB | 40.6.0.52-r6<br>40.6.0.52           |   |
|                   |      |               | 192.1<br>192.1          | Transport Protocol | UDP                    |        | sight<br>sight   | MS-C4462-FPB<br>MS-C4462-FIPB | 40.6.0.52-r6<br>41.6.0.52-r6        |   |
|                   |      |               |                         |                    | Adóx                   | Cancel |                  | 10 0000 PAR                   |                                     |   |
|                   |      |               |                         |                    |                        |        |                  |                               |                                     |   |
| Live View         |      |               |                         |                    |                        |        |                  | Add                           | Back                                |   |

**Camera Settings** 

After adding cameras successfully, you can choose the Live View to preview.

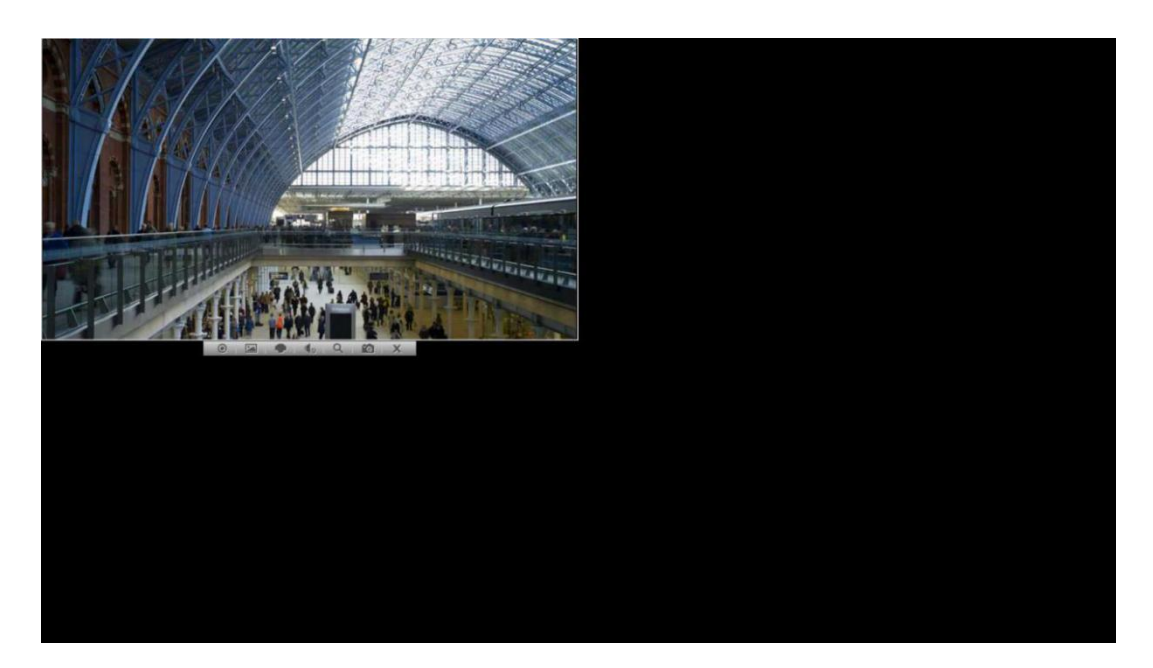

Live View

# **NVR Series**

# Thank you

# for choosing

# **Milesight Product**

© 2016 Milesight Technology Co., Ltd.

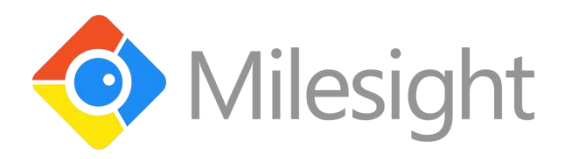

www.milesight.com